## CanWorks<sup>®</sup> SM-1 Spray Monitor

Customer Product Manual Part 106698B Issued 9/03

For parts and technical support, call the Industrial Coating Systems Customer Support Center at (800) 433-9319 or contact your local Nordson representative.

This document is subject to change without notice. Check http://emanuals.nordson.com for the latest version.

## CE

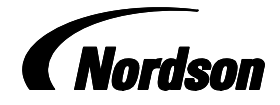

NORDSON CORPORATION • AMHERST, OHIO • USA

#### Contact Us

Nordson Corporation welcomes requests for information, comments, and inquiries about its products. General information about Nordson can be found on the Internet using the following address: http://www.nordson.com.

Address all correspondence to:

Nordson Corporation Attn: Customer Service 555 Jackson Street Amherst, OH 44001

#### Notice

This is a Nordson Corporation publication which is protected by copyright. Original copyright date 1995. No part of this document may be photocopied, reproduced, or translated to another language without the prior written consent of Nordson Corporation. The information contained in this publication is subject to change without notice.

#### Trademarks

CanWorks, Nordson, and the Nordson logo are registered trademarks of Nordson Corporation.

i

## **Table of Contents**

| Safety         Introduction         Qualified Personnel         Intended Use         Regulations and Approvals         Personal Safety         High-Pressure Fluids         Fire Safety         Halogenated Hydrocarbon Solvent Hazards         Action in the Event of a Malfunction         Disposal                                   | <b>1-1</b><br>1-1<br>1-1<br>1-2<br>1-2<br>1-3<br>1-4<br>1-4                                    |
|----------------------------------------------------------------------------------------------------|------------------------------------------------------------------------------------------------|
| Description         Introduction         Component Description         Front Panel LEDs         End Cap Assemblies         Network Addressing Switches (SW1 and SW2)         Terminator Switch (SW3)         Fuse         Mounting         Theory of Operation         System Operation         Calibration         Alarms and Warnings | <b>2-1</b><br>2-2<br>2-2<br>2-3<br>2-4<br>2-4<br>2-5<br>2-5<br>2-5<br>2-6<br>2-6<br>2-8<br>2-8 |
| Installation<br>Preinstallation<br>End Cap Removal<br>Terminator Switch Settings<br>Network Address Settings<br>Fuse Installation<br>End Cap Installation<br>Mounting<br>DIN Rail Mounting<br>Surface Mounting<br>Electrical Connections<br>Software Setup                                                                              | <b>3-1</b><br>3-1<br>3-1<br>3-3<br>3-3<br>3-3<br>3-4<br>3-4<br>3-4<br>3-5<br>3-5<br>3-5        |

| Operation                               | 4-1                  |
|-----------------------------------------|----------------------|
| SM-1 Module Setup                       | 4-1                  |
| Configuration Settings                  | 4-1                  |
|                                         | 4-1                  |
| Range                                   | 4-1                  |
| Calibration Settings                    | 4-2                  |
| Flow Rate                               | 4-2                  |
| Orifice Designator                      | 4-2                  |
| Base Pressure                           | 4-2                  |
| Calibrating the SM-1                    | 4-2                  |
| Fault Settings                          | 4-3                  |
| Status                                  | 4-3                  |
| Modes                                   | 4-3                  |
| Reset                                   | 4-3                  |
| Failsafe                                | 4-4                  |
| History                                 | 4-4                  |
| Counter Settings                        | 4-4                  |
|                                         | 4-4                  |
| Runtime Screen                          | 4-5                  |
| Selecting a Module for Setup            | 4-6                  |
| Configuration Setup                     | 4-8                  |
| l abel                                  | 4-9                  |
| Bange                                   | 4-10                 |
| Fault Bands                             | 4-11                 |
| Calibration                             | 4-12                 |
| Accessing the Calibration Setun Menu    | 4 1 <u>2</u><br>/_12 |
| Flow Rate                               | 4-12                 |
| Orifice Designator                      | 4-10                 |
| Calibrato                               | 4-14                 |
|                                         | 4-10                 |
|                                         | 4-18                 |
|                                         | 4-19                 |
|                                         | 4-20                 |
|                                         | 4-22                 |
|                                         | 4-24                 |
| Iesting the SM-1 Spray Monitor Hardware | 4-26                 |
| SM-1 Software Tree                      | 4-27                 |
|                                         |                      |
| Troubloobacting                         | E 4                  |
|                                         | 5-1                  |
| The ConWorks Liele Conditions           | 5-1<br>5-1           |
|                                         | 5-1                  |
|                                         | 5-3<br>5-3           |
|                                         | 5-7                  |
| I roubleshooting the SM-1 Spray Monitor | 5-15                 |
|                                         |                      |
| Davida                                  | •                    |
| Paris                                   | 6-1                  |
|                                         | 6-1                  |
|                                         | 6-1                  |
| SIM-1 Spray Monitor Parts               | 6-2                  |
| Recommended Spare Parts                 | 6-2                  |
|                                         |                      |
|                                         |                      |
|                                         | 7-1                  |
| Physical Specifications                 | 7-1                  |
| Gun Labels and Addresses                | 7-2                  |

## Section 1 Safety

## Introduction

Read and follow these safety instructions. Task- and equipment-specific warnings, cautions, and instructions are included in equipment documentation where appropriate.

Make sure all equipment documentation, including these instructions, is accessible to persons operating or servicing equipment.

## **Qualified Personnel**

Equipment owners are responsible for making sure that Nordson equipment is installed, operated, and serviced by qualified personnel. Qualified personnel are those employees or contractors who are trained to safely perform their assigned tasks. They are familiar with all relevant safety rules and regulations and are physically capable of performing their assigned tasks.

## **Intended Use**

Use of Nordson equipment in ways other than those described in the documentation supplied with the equipment may result in injury to persons or damage to property.

Some examples of unintended use of equipment include

- · using incompatible materials
- making unauthorized modifications
- · removing or bypassing safety guards or interlocks
- using incompatible or damaged parts
- using unapproved auxiliary equipment
- operating equipment in excess of maximum ratings

## **Regulations and Approvals**

Make sure all equipment is rated and approved for the environment in which it is used. Any approvals obtained for Nordson equipment will be voided if instructions for installation, operation, and service are not followed.

## **Personal Safety**

To prevent injury follow these instructions.

- Do not operate or service equipment unless you are qualified.
- Do not operate equipment unless safety guards, doors, or covers are intact and automatic interlocks are operating properly. Do not bypass or disarm any safety devices.
- Keep clear of moving equipment. Before adjusting or servicing moving equipment, shut off the power supply and wait until the equipment comes to a complete stop. Lock out power and secure the equipment to prevent unexpected movement.
- Relieve (bleed off) hydraulic and pneumatic pressure before adjusting or servicing pressurized systems or components. Disconnect, lock out, and tag switches before servicing electrical equipment.
- While operating manual spray guns, make sure you are grounded. Wear electrically conductive gloves or a grounding strap connected to the gun handle or other true earth ground. Do not wear or carry metallic objects such as jewelry or tools.
- If you receive even a slight electrical shock, shut down all electrical or electrostatic equipment immediately. Do not restart the equipment until the problem has been identified and corrected.
- Obtain and read Material Safety Data Sheets (MSDS) for all materials used. Follow the manufacturer's instructions for safe handling and use of materials, and use recommended personal protection devices.
- Make sure the spray area is adequately ventilated.
- To prevent injury, be aware of less-obvious dangers in the workplace that often cannot be completely eliminated, such as hot surfaces, sharp edges, energized electrical circuits, and moving parts that cannot be enclosed or otherwise guarded for practical reasons.

#### **High-Pressure Fluids**

High-pressure fluids, unless they are safely contained, are extremely hazardous. Always relieve fluid pressure before adjusting or servicing high pressure equipment. A jet of high-pressure fluid can cut like a knife and cause serious bodily injury, amputation, or death. Fluids penetrating the skin can also cause toxic poisoning.

If you suffer a fluid injection injury, seek medical care immediately. If possible, provide a copy of the MSDS for the injected fluid to the health care provider.

The National Spray Equipment Manufacturers Association has created a wallet card that you should carry when you are operating high-pressure spray equipment. These cards are supplied with your equipment. The following is the text of this card:

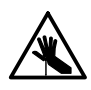

**WARNING:** Any injury caused by high pressure liquid can be serious. If you are injured or even suspect an injury:

- Go to an emergency room immediately.
- Tell the doctor that you suspect an injection injury.
- Show him this card
- Tell him what kind of material you were spraying

MEDICAL ALERT-AIRLESS SPRAY WOUNDS: NOTE TO PHYSICIAN

Injection in the skin is a serious traumatic injury. It is important to treat the injury surgically as soon as possible. Do not delay treatment to research toxicity. Toxicity is a concern with some exotic coatings injected directly into the bloodstream.

Consultation with a plastic surgeon or a reconstructive hand surgeon may be advisable.

The seriousness of the wound depends on where the injury is on the body, whether the substance hit something on its way in and deflected causing more damage, and many other variables including skin microflora residing in the paint or gun which are blasted into the wound. If the injected paint contains acrylic latex and titanium dioxide that damage the tissue's resistance to infection, bacterial growth will flourish. The treatment that doctors recommend for an injection injury to the hand includes immediate decompression of the closed vascular compartments of the hand to release the underlying tissue distended by the injected paint, judicious wound debridement, and immediate antibiotic treatment.

## **Fire Safety**

To avoid a fire or explosion, follow these instructions.

- Ground all conductive equipment. Use only grounded air and fluid hoses. Check equipment and workpiece grounding devices regularly. Resistance to ground must not exceed one megohm.
- Shut down all equipment immediately if you notice static sparking or arcing. Do not restart the equipment until the cause has been identified and corrected.
- Do not smoke, weld, grind, or use open flames where flammable materials are being used or stored.
- Do not heat materials to temperatures above those recommended by the manufacturer. Make sure heat monitoring and limiting devices are working properly.

## Fire Safety (contd)

- Provide adequate ventilation to prevent dangerous concentrations of volatile particles or vapors. Refer to local codes or your material MSDS for guidance.
- Do not disconnect live electrical circuits when working with flammable materials. Shut off power at a disconnect switch first to prevent sparking.
- Know where emergency stop buttons, shutoff valves, and fire extinguishers are located. If a fire starts in a spray booth, immediately shut off the spray system and exhaust fans.
- Shut off electrostatic power and ground the charging system before adjusting, cleaning, or repairing electrostatic equipment.
- Clean, maintain, test, and repair equipment according to the instructions in your equipment documentation.
- Use only replacement parts that are designed for use with original equipment. Contact your Nordson representative for parts information and advice.

#### Halogenated Hydrocarbon Solvent Hazards

Do not use halogenated hydrocarbon solvents in a pressurized system that contains aluminum components. Under pressure, these solvents can react with aluminum and explode, causing injury, death, or property damage. Halogenated hydrocarbon solvents contain one or more of the following elements:

| <u>Element</u> | <u>Symbol</u> | <u>Prefix</u> |
|----------------|---------------|---------------|
| Fluorine       | F             | "Fluoro-"     |
| Chlorine       | CI            | "Chloro-"     |
| Bromine        | Br            | "Bromo-"      |
| lodine         | I             | "lodo-"       |

Check your material MSDS or contact your material supplier for more information. If you must use halogenated hydrocarbon solvents, contact your Nordson representative for information about compatible Nordson components.

## Action in the Event of a Malfunction

If a system or any equipment in a system malfunctions, shut off the system immediately and perform the following steps:

- Disconnect and lock out system electrical power. Close hydraulic and pneumatic shutoff valves and relieve pressures.
- Identify the reason for the malfunction and correct it before restarting the system.

## Disposal

Dispose of equipment and materials used in operation and servicing according to local codes.

## Section 2 Description

## Introduction

The Nordson CanWorks SM-1 spray monitor detects problems in a spray system by monitoring the static base and firing pressures inside the spray gun. If there is a small change from the preset spray pressure level, the SM-1 issues a warning. When the pressures are significantly higher or lower than the preset level, the SM-1 issues an alarm. The SM-1 uses LEDs and relay closures to indicate warnings and alarms.

The SM-1 also provides on-line fault diagnostics to help troubleshoot the spray system. The CanWorks display module displays the FAULT and HELP screens. Refer to the *CanWorks Display Module* manual for display module information.

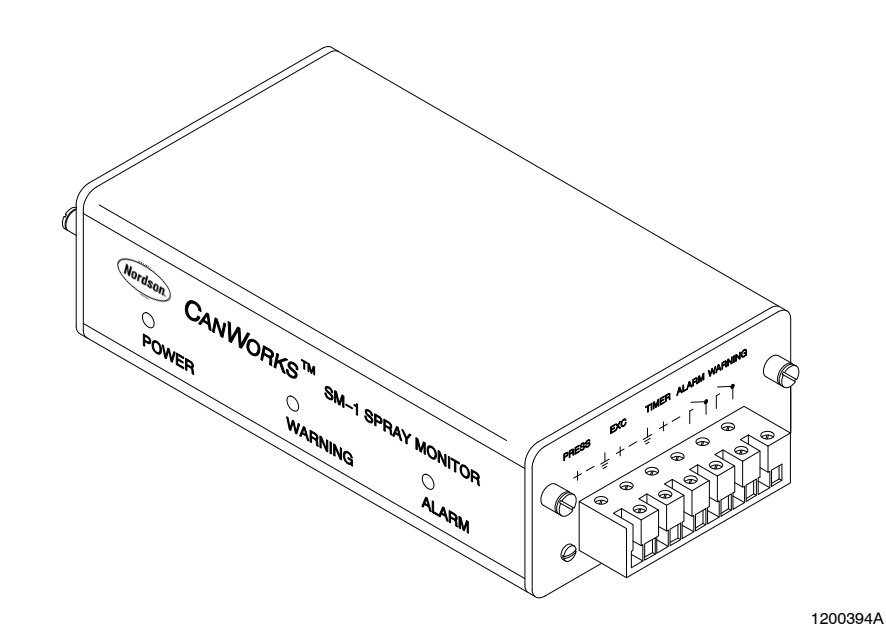

Figure 2-1 CanWorks SM-1 Spray Monitor

## **Component Description**

### Front Panel LEDs

See Figure 2-1.

| LED Color | Function | Description                                                                                                    |
|-----------|----------|----------------------------------------------------------------------------------------------------|
| Green     | POWER    | The green POWER LED comes on when power is supplied the SM-1.                                                                                                    |
| Amber     | WARNING  | The amber WARNING LED alerts the operator to these warning conditions:                                                                                                    |
|           |          | high nozzle flow                                                                                                    |
|           |          | low nozzle flow                                                                                                    |
|           |          | electrical and mechanical noise                                                                                                    |
|           |          | gun opening slow                                                                                                    |
|           |          | gun closing slow                                                                                                    |
|           |          | cycle rate too fast                                                                                                    |
|           |          | spray duration too short                                                                                                    |
|           |          | If the warning system is enabled and the SM-1 determines that any of the above conditions exists, the amber WARNING LED will come on. The WARNING LED turns off when the fault condition is corrected and reset on the CanWorks display module. |
| Red       | ALARM    | The red ALARM LED alerts the operator these alarm conditions:                                                                                                    |
|           |          | high base spray pressure                                                                                                    |
|           |          | low base spray pressure                                                                                                    |
|           |          | high nozzle flow                                                                                                    |
|           |          | low nozzle flow                                                                                                    |
|           |          | If the alarm system is enabled and the SM-1 determines that any of the above conditions exists, the red ALARM LED will come on. The ALARM LED turns off when the fault condition is corrected and reset on the CanWorks display module.         |

### End Cap Assemblies

See Figure 2-3. The right and left end cap assemblies (3 and 5) provide connections for the signals listed in Table 2-1.

| Left End Cap Assembly                                                                                                    |                            |                                                                                                    |  |
|----------------------------------------------------------------------------------------------------|----------------------------|----------------------------------------------------------------------------------------------------|--|
| Terminal                                                                                                    | Signal                     | Description                                                                                             |  |
| PWR<br>+24 <sup>⊥</sup>                                                                                                    | Power Input                | +24 Vdc, 200 mA—requires twisted-pair with shield                                                       |  |
| COMM<br>A B                                                                                                    | Communications Path        | CanWorks protocol, two-wire twisted-pair with shield connection                                         |  |
|                                                                                                    | Right End Cap Assembly     |                                                                                                    |  |
| Terminal                                                                                                    | Signal                     | Description                                                                                             |  |
| PRESS<br>+,-                                                                                                    | Pressure Transducer Output | <ul> <li>41 bar (600 psi) pressure transducer signal<br/>1-4 Vdc</li> </ul>                             |  |
|                                                                                                    |                            | <ul> <li>103 bar (1500 psi) pressure transducer<br/>signal 0-5 Vdc</li> </ul>                           |  |
| EXC<br>+, -                                                                                                    | Pressure Transducer Output | +24 Vdc excitation output                                                                               |  |
| TIMER<br>+,-                                                                                                    | Gun Timer Input            | Input from the timing signal driving the gun 4<br>Vdc/min, 50 V peak max, and 24 Vdc max.<br>continuous |  |
| ALARM<br>WARNING                                                                                                    | Alarm and Warning Contacts | Normally open contacts:<br>5 A at 250 Vac, or<br>5 A at 30 Vdc                                          |  |
| <b>NOTE:</b> For the pressure transducer load requirements, see the transducer manual/data sheet which comes with the pressure transducer. |                            |                                                                                                    |  |

| Table 2-1 | End Cap | Terminals |
|-----------|---------|-----------|
|-----------|---------|-----------|

#### Network Addressing Switches (SW1 and SW2)

See Figure 2-3. Each SM-1 on the CanWorks network must have a unique address. Use the network addressing switches SW1 and SW2 (1) to set a valid network address. Valid network addresses are 00 through 31. Figure 2-2 illustrates the addresses in a typical network.

**NOTE:** Refer to Table 2-1. The operator must set the number on SW2 before setting the number on SW1.

Table 2-2 Setting a Network Address

| If the address is | Turn SW2 to | And turn SW1 to |
|-------------------|-------------|-----------------|
| 31                | 3           | 1               |
| 07                | 0           | 7               |

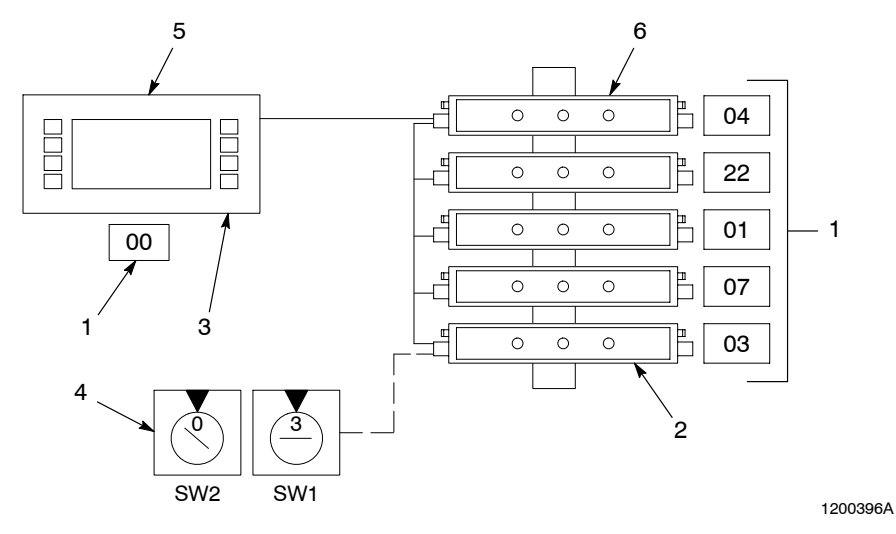

Figure 2-2 CanWorks Network

- 1. Network addresses
- 2. Last module on the network terminator ON
- 3. First module on the network terminator ON
- 4. Address switches
- 5. CanWorks UI-1
- display module
- 6. CanWorks SM-1 spray monitor

#### Terminator Switch (SW3)

See Figure 2-3. Only the first and last module on the CanWorks network must have their terminator resistors connected to the network (ON). Use terminator switch SW3 (4) to connect (ON) or disconnect (OFF) the resistor from the network. Figure 2-2 illustrates the terminator switch setting in a typical network.

#### Fuse

See Figure 2-3. A 200 mA fuse (2) protects the power supply input. Refer to the *Parts* section for the fuse part number.

#### Mounting

See Figure 2-3. Mounting holes (6 and 7) are provided for installing the SM-1 on a DIN rail or flat surface.

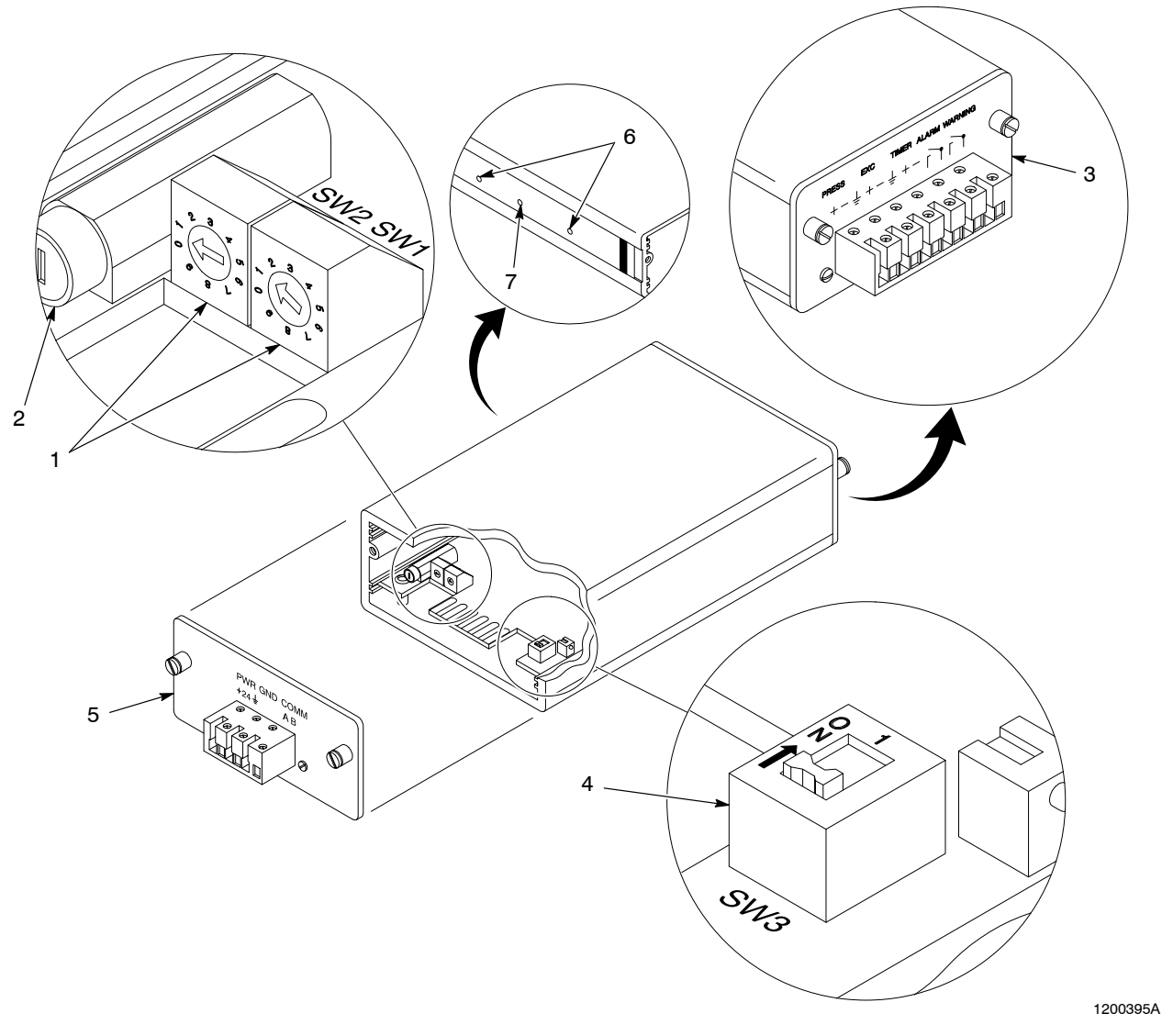

#### Figure 2-3 Spray Monitor Components

- 1. Network addressing switches SW1 and SW2
- 2. Fuse
- 3. Right end cap assembly
- 4. Terminator switch SW3
- 5. Left end cap assembly
- 6. Surface mounting holes
- 7. DIN rail mounting hole

## **Theory of Operation**

#### System Operation

See Figure 2-4. The spray station performs a critical process in producing a quality can. If problems occur, such as blocked or worn nozzles, restricted hydraulic lines, or malfunctioning pumps or spray guns, the quality of the cans will be affected. The CanWorks system provides a means of early detection to these problems. It gives the operator time to correct the problems before they affect quality.

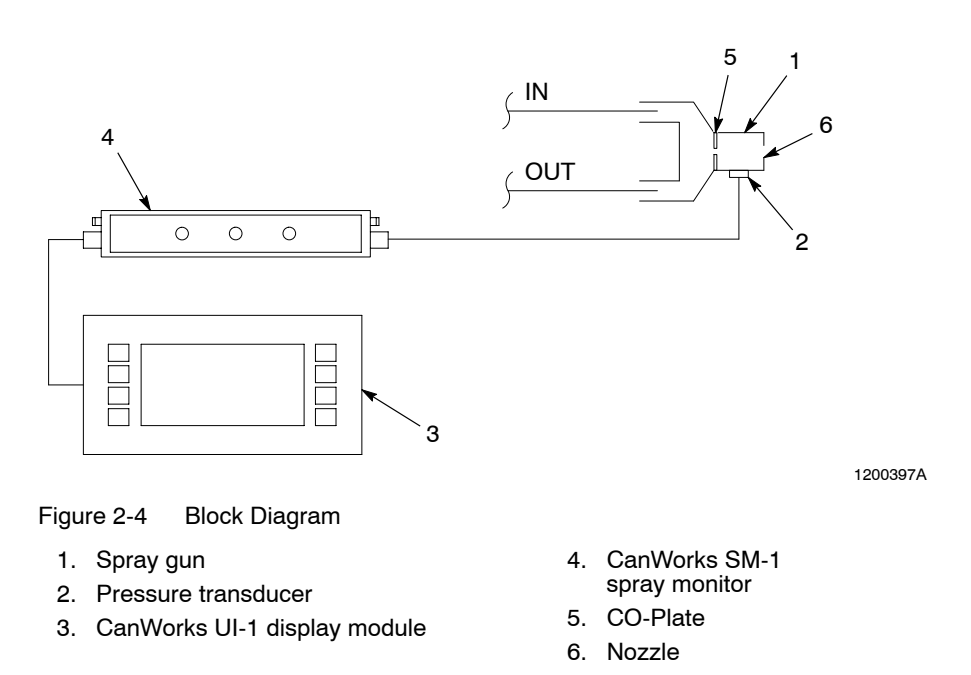

A basic CanWorks system consists of a UI-1 display module (3), one or more CanWorks SM-1 spray monitors (4) and a pressure transducer (2) for each SM-1. In order for the CanWorks system to function correctly, a pressure control system is required. It consists of the pump, pressure regulator, fixed orifice, and plumbing sized according to the specific coating application.

The SM-1 is the heart of the CanWorks system. All data processing takes place in the SM-1 and is sent to the display module . The pressure transducer signal is digitized and compared to reference data obtained during calibration. The difference between the signal and the data is compared against fixed values to determine if an out-of-specification condition has occurred. If so, the SM-1 sends a Warning or Alarm message to the display module , and if selected, will activate a relay contact.

The display module acts as the messenger between the CanWorks system and the operator. The SM-1 sends system parameter and error data to the display module, enabling the operator to check system performance. The operator uses the display module to setup and calibrate the SM-1 module(s). The CanWorks system uses a single pressure transducer to determine direct pressure fault conditions and to infer flow and gun timing faults. Because the pressure transducer is the sole device used to monitor the performance of the coating process, its proper operation is critical to a well-running CanWorks system.

The pressure transducer is mounted between the CO-Plate (5) and nozzle (6) on the spray gun (1) and is connected to the SM-1 via a junction box. The transducer converts the pressure sensed in the gun body to an electrical signal, which is sent to the SM-1.

The electric spray gun is the preferred coating application device for CanWorks systems. It has a quick response time, which is necessary to ensure repeatability in coating applications. The spray gun uses an internal CO-Plate, which is an orifice that produces a controlled pressure drop when the spray gun fires.

When properly selected, the CO-Plate and nozzle combination will develop the a 3 bar (50 psi) pressure drop within the gun body. A CO-Plate designator is assigned to the CO-Plate based on a 3 bar (50 psi) drop with the nozzle/CO-Plate combination using 34 bar (500 psi) water at ambient temperature.

The SM-1:

- uses an analog to digital converter to convert the pressure signals to digital format so the microprocessor can analyze the data.
- continually collects data every 6.25 usec and analyzes both static base and firing pressures about every 20 msec.
- produces a fault condition if the averaged base pressure goes above or below calibrated limits.

#### Calibration

Calibration of the CanWorks system is necessary for its proper operation. The operator must calibrate the system when all of the components are operating properly. When a calibration is performed, CanWorks finds the coating application's "signature." That is, the system assumes that the signature is the ideal pressure profile that occurs when the coating application is running well.

However, the operator must enter the CO-plate and nozzle values before the system can be put into operation. To calibrate the SM-1, the operator first enters values for these parameters. To calibrate an SM-1 module, press the Calibration button on the display module for the desired module.

When the calibration procedure is initiated, the SM-1:

- analyzes the next four cans that are sprayed. The rising edge of the trigger signal is the starting point for data collection and computations.
- compares the firing pressure drop to the expected pressure drop (calculated from the user entered nozzle flow rate and CO-Plate designator values).
- uses the actual values to calculate and set the warning and alarm bands, if the calibration is successful. In addition, the system stores the readings of the base and fire pressures taken at the time of calibration.

#### **Alarms and Warnings**

Refer to Table 2-3. The CanWorks display module displays the alarms and warnings. Refer to the *CanWorks Display Module* manual for more information.

| Problem             | Notification      |
|---------------------|-------------------|
| Low flow            | Warning and alarm |
| High flow           | Warning and alarm |
| Low base pressure   | Alarm only        |
| High base pressure  | Alarm only        |
| Gun open slow       | Warning only      |
| Gun close slow      | Warning only      |
| Duration too short  | Warning only      |
| Cycle rate too fast | Warning only      |
| Elec/mech noise     | Warning only      |

Table 2-3 Alarms and Warnings

## Section 3 Installation

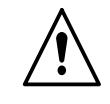

**WARNING:** Allow only qualified personnel to perform the following tasks. Follow the safety instructions in this document and all other related documentation.

## Preinstallation

**NOTE:** Review the *Specifications* section before performing these procedures.

#### End Cap Removal

- 1. See Figure 3-1. Loosen the end cap screws (5) securing the end cap assemblies (2).
- 2. Carefully remove the end cap assemblies.

#### Terminator Switch Settings

The network must be terminated at each end. The CanWorks display module has a built-in terminator switch that is in the enabled position by default from the factory. Figure 3-1 illustrates the terminator switch settings for a typical setup.

NOTE: The last module on the network can be any CanWorks module.

- 1. See Figure 3-1. Set the terminator switch (1) of the last CanWorks module on the network to the ON position.
- 2. Set the terminator switch of all modules between the display module and the last spray monitor to the OFF position.

#### Network Address Settings

See Figure 3-1. Each CanWorks module must have a unique two-digit network address. Valid network addresses are 00 through 31.

**NOTE:** Refer to Table 3-1. The operator must set the number on SW2 before setting the number on SW1.

| If the address is | Turn SW2 to | And turn SW1 to |
|-------------------|-------------|-----------------|
| 07                | 0           | 7               |
| 15                | 1           | 5               |

**NOTE:** The display module must have an address that is different from the spray monitors.

- 1. Using an insulated screwdriver, turn the SW2 and SW1 network addressing switches (3) to select a network address.
- 2. Refer to *Gun Labels and Addresses* on page 7-2 to record the gun label and address. This information is necessary for configuring the CanWorks display module.

#### Fuse Installation

- 1. See Figure 3-1. Remove the fuse cap from the fuse holder (4).
- 2. Install the fuse supplied with the SM-1 into the fuse cap.
- 3. Insert the fuse cap into the fuse holder (4) and tighten it.

**NOTE:** When ordering additional fuses, refer to the *Parts* section for the part number.

#### End Cap Installation

1. See Figure 3-1. Carefully connect the end cap assemblies (2) to the SM-1.

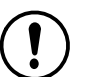

**CAUTION:** To prevent damage to the SM-1 spray monitor, do not overtighten the end cap screws.

2. Tighten the end cap screws (5) finger-tight.

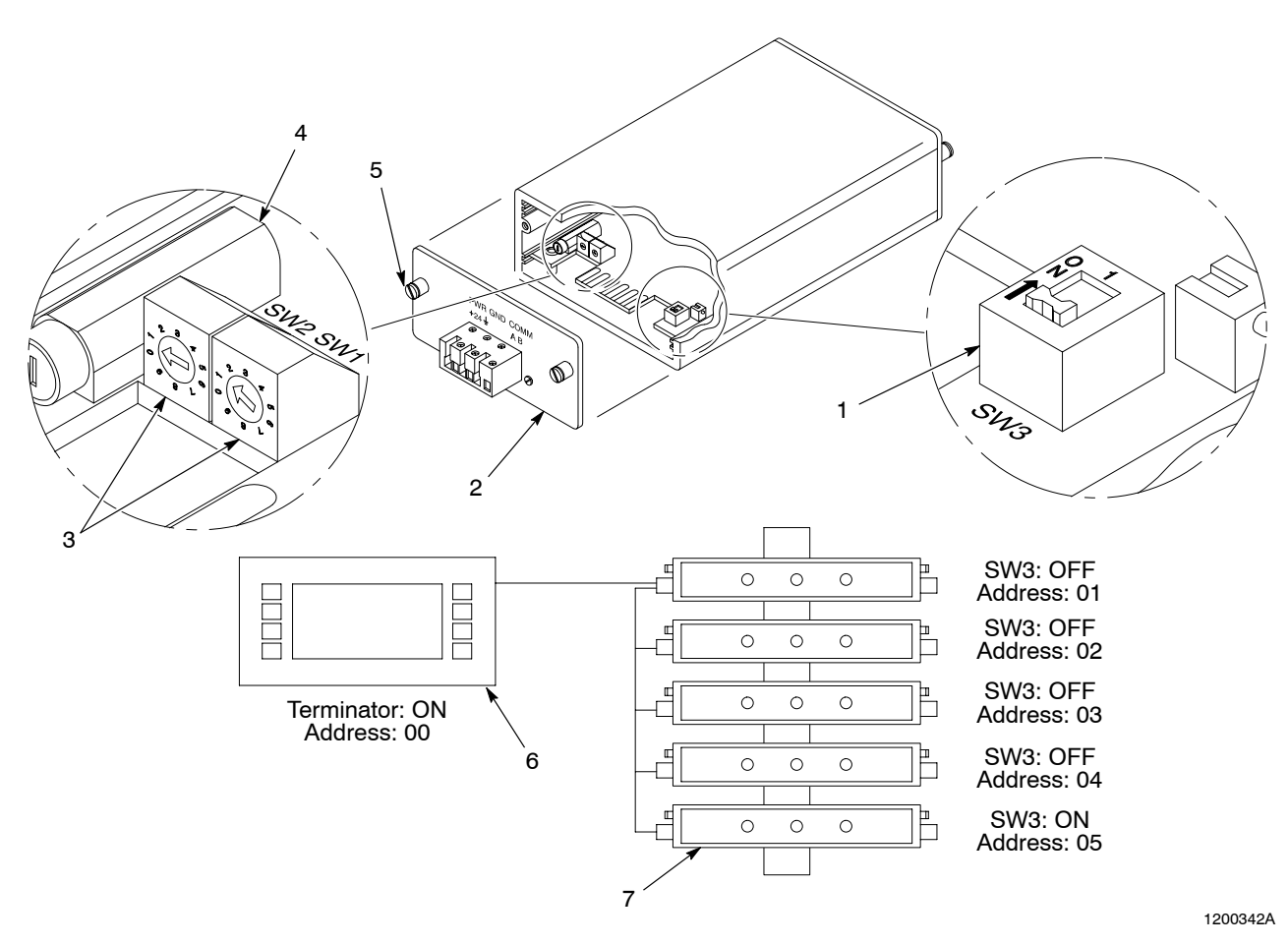

Figure 3-1 SM-1 Setup

- 1. Terminator switch (SW3)
- 2. End cap assemblies
- 3. Network addressing switches (SW1 and SW2)
- 4. Fuse holder
- 5. End cap screws

- 6. Display module
- 7. Last module on network

## Mounting

Mount the SM-1 to a DIN rail or flat surface. Mount the SM-1 in an area that is free from excessive vibration, dust, moisture, and ambient temperatures above 60  $^{\circ}$ C (140  $^{\circ}$ F) or below 0  $^{\circ}$ C (32  $^{\circ}$ F).

#### **DIN Rail Mounting**

- 1. See Figure 3-2. Install the DIN rail clip (2) on the SM-1. Apply finger pressure to the DIN rail clip while turning the M4 screw (3).
- 2. Install the SM-1 by snapping the DIN rail clip on the DIN rail (1).

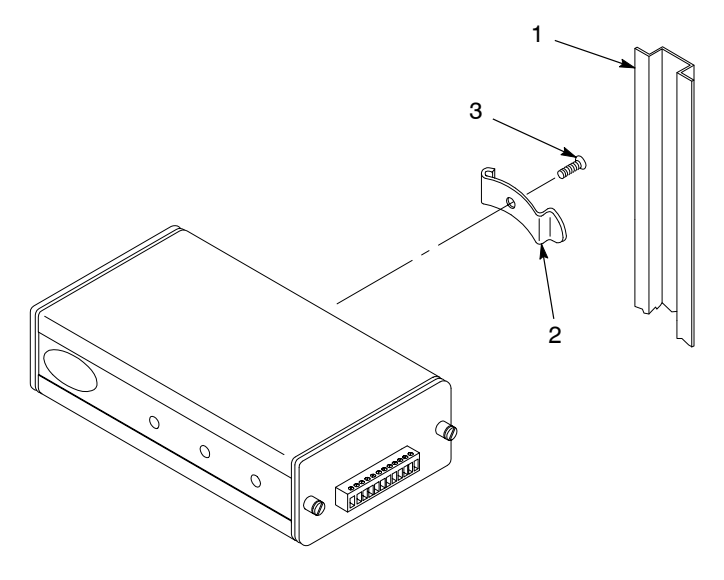

Figure 3-2 DIN Rail Mounting

- 1. DIN rail
- 2. DIN rail clip

3. M4 screw

#### Surface Mounting

- 1. See Figure 3-3. Drill two 6.35 mm (0.25 in.) holes into the mounting surface that are 95.25 mm (3.75 in.) apart on the centers.
- 2. To select the proper M4 screw length, calculate

Panel Thickness + 6.35 mm (0.25 in.) max. = Screw Length

3. Use the M4 screws to secure the SM-1 to the mounting surface.

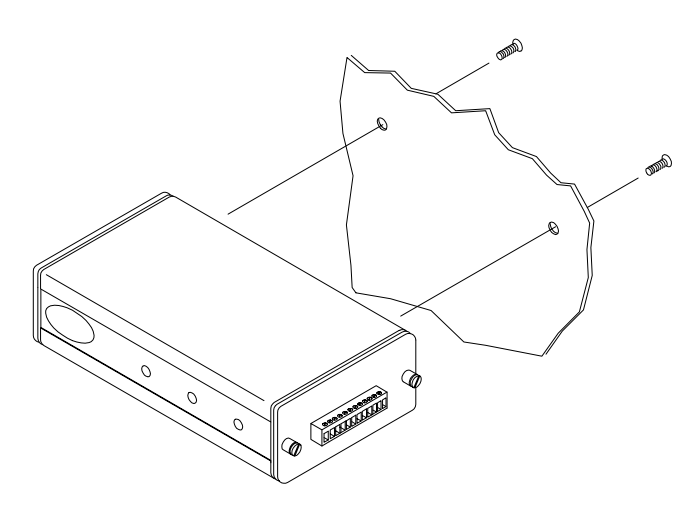

1200401A

#### Figure 3-3 Surface Mounting

## **Electrical Connections**

Figure 3-3 illustrates the electrical connections for a typical system.

**NOTE:** Use 22 AWG twisted-pair, shielded wire, such as Belden # 8723, for the network, power, and transducer connections.

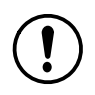

**CAUTION:** The colors of the pressure transducer twisted-pair wires may not match the standard colors of twisted-pair wires. To prevent noise, keep the twisted-pair wires together.

1. See Figure 3-4. Connect twisted-pair wire leads to the SM-1 spray monitor's end caps as illustrated:

#### Left End Cap:

Power supply and display module

#### Right End Cap:

Pressure transducer, timer, and warning and alarm relays

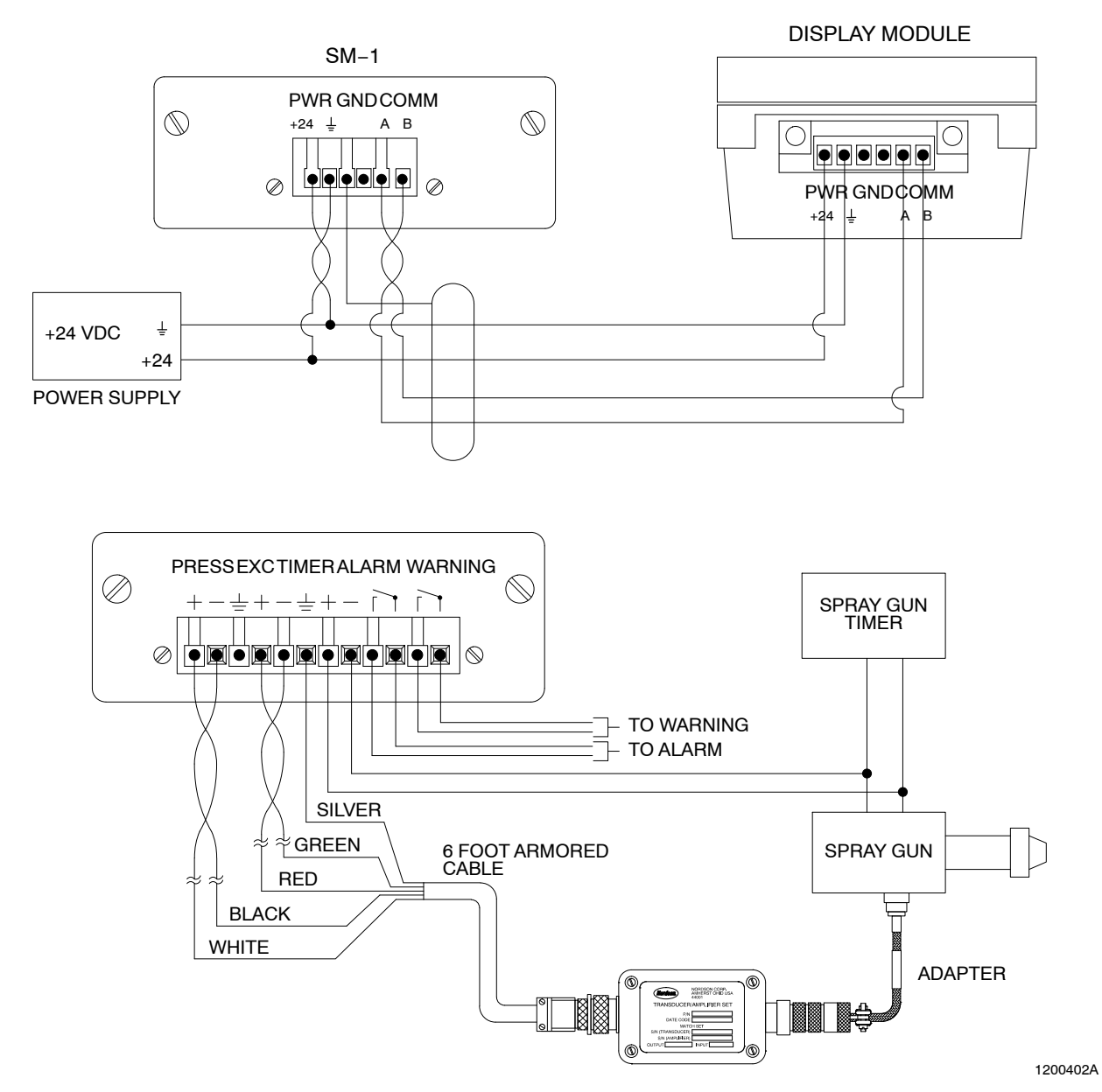

## Electrical Connections (contd)

Figure 3-4 Electrical Connections (Typical System)

2. When installing multiple SM-1 spray monitors, see Figure 3-5 and refer to Table 3-2 to connect the wire leads from one SM-1 to another.

| From         | То           |
|--------------|--------------|
| PWR +24      | PWR +24      |
| PWR GROUND 🛓 | PWR GROUND 🛓 |
| GND          | GND          |
| COMM A       | COMM A       |
| СОММ В       | СОММ В       |

Table 3-2 SM-1 Signal and Power Connections

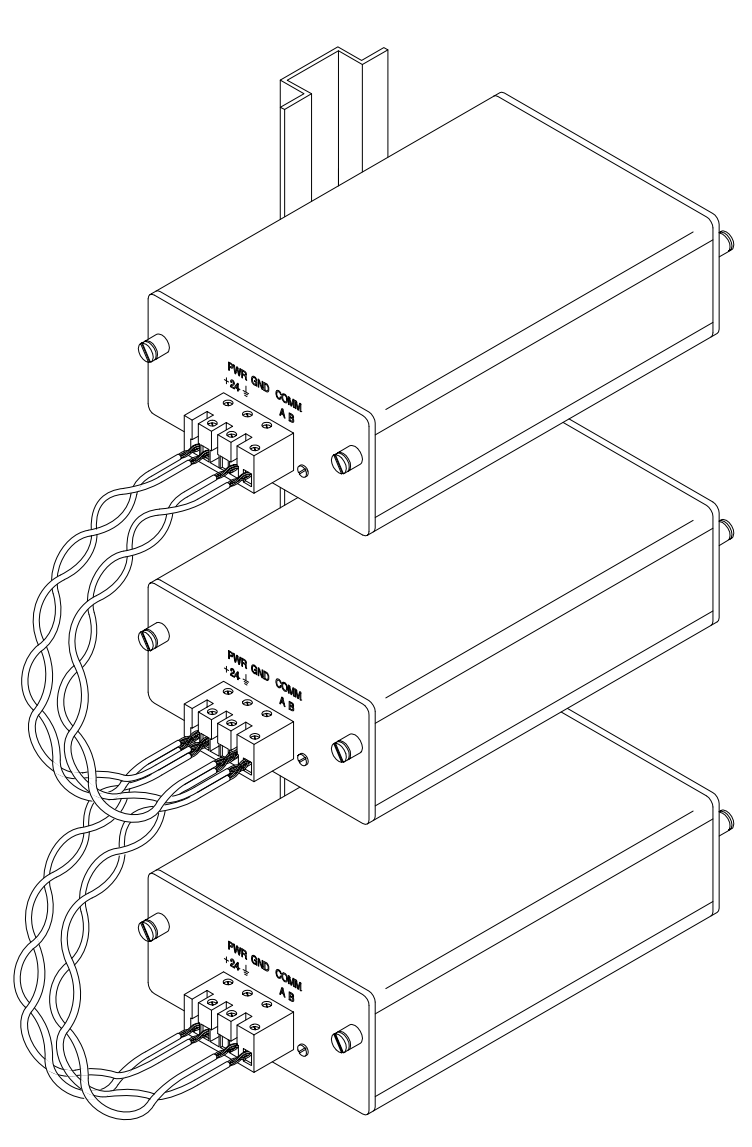

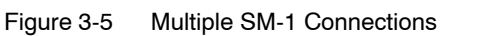

## **Software Setup**

Read the following instructions before setting up the SM-1 for the first time.

- 1. Install the SM-1 on one of the ten CanWorks Display Module's runtime screens. Refer to the *CanWorks Display Module* manual.
- 2. Assign a LABEL to the SM-1. Refer to *Configuration Setup* on page 4-8 for detailed procedures.
- 3. Select either 41 or 103 bar (600 or 1500 psi) for the proper pressure transducer RANGE. Refer to *Configuration Setup* on page 4-8 for detailed procedures.

**NOTE:** The pressure range matches the range of the transducer amplifier. Compare the part number on the amplifier to the part number in the parts list based on the unit.

- 4. Perform a quick test to make sure that the SM-1 is properly installed. Use the TEST screens to check the base or firing pressures and verify the timer connections. Refer to *Testing the SM-1 Spray Monitor Hardware* on page 4-26 for detailed procedures.
- 5. Perform the CALIBRATION procedure. Refer to *Calibration* on page 4-12 for detailed procedures.
- 6. Enable the FAULT system. Refer to Table 3-3 for each function's options.

| FAULT Function | Options    |
|----------------|------------|
| FAULT STATUS   | • ON       |
|                | • OFF      |
|                | WARN ONLY  |
|                | ALARM ONLY |
| FAULT MODE     | LED ONLY   |
|                | LED/RELAY  |
| RESET MODE     | • MANUAL   |
|                | • AUTO     |
| FAILSAFE       | • ON       |
|                | • OFF      |

Table 3-3 Fault Function Options

Refer to Fault Setup on page 4-19 for detailed procedures.

7. Enable the can COUNTER. Refer to *Counter Setup* on page 4-22 for detailed procedures.

# Section 4 Operation

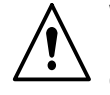

**WARNING:** Allow only qualified personnel to perform the following tasks. Follow the safety instructions in this document and all other related documentation.

## **SM-1 Module Setup**

These main parameters must be set before putting the SM-1 spray monitor into service:

- Configuration
- Calibration
- Fault
- Counter
- Copy To

Read the *Configuration Settings*, *Calibration Settings*, *Fault Settings*, *Counter Settings*, and *Copy To* paragraphs before performing any procedures in this section.

The *Configuration Setup* procedure on page 4-8 explains the procedures for setting up the SM-1. Use the SM-1 software tree at the end of this section as a guide for accessing setup screens.

#### **Configuration Settings**

**CONFIGURATION** consists of assigning a **LABEL** and selecting the pressure transducer **RANGE**.

#### Label

The user-defined **LABEL** can be up to five alphanumeric characters. It identifies a specific gun. The default label is **GUN XX**; where XX equals the Module address.

#### Range

Two pressure transducers are available for use with the SM-1. Toggle the **RANGE** to select the **41** or **103** bar (600 or **1500** psi) pressure transducer.

#### **Calibration Settings**

**CALIBRATION** consists of entering the flow rate and CO-Plate orifice designator. The system automatically measures the base pressure.

#### **Flow Rate**

The **FLOW RATE** is based on the size of the nozzle that the gun is using. The flow standard rate in gallons per minute is based on 34 bar (500 psi) water at ambient temperature.

#### **Orifice Designator**

The **ORIFICE DESIGNATOR** is a three-digit number that is assigned to a CO-Plate. The CO-Plate chart on page 4-15 lists the CO-Plate part numbers and designations.

#### **Base Pressure**

The **BASE PRESSURE** is the static pressure the SM-1 measures inside the gun when it is not firing. When calibrated, the system automatically measures and saves the base pressure.

#### Calibrating the SM-1

When the operator presses the  $\ensuremath{\text{CALIBRATE}}$  button, the calibration procedure begins. The SM-1

- analyzes the next four cans that are sprayed.
- stores an averaged base pressure.
- compares the firing pressure drop to the expected pressure drop (calculated from the operator-entered nozzle flow rate and CO-Plate designator values).
- uses the actual values to calculate and set the warning and alarm thresholds within the fault bands, if the calibration is successful.

#### Fault Settings

The **FAULT** function is used to select the status, the type of fault and fault reset modes. The CanWorks Display Module can display the last 50 faults.

#### Status

These are the **STATUS** selections:

OFF—Alarms and warnings are disabled

**ON**—Alarms and warnings are enabled

ALARM ONLY-Alarms enabled and warnings disabled

WARN ONLY—Warnings enabled and alarms disabled

#### Modes

There are two fault **MODES**. **LED ONLY** turns on the appropriate front panel LED. **LED/RELAY** turns on lights and activates relay contacts when a fault occurs.

#### Reset

There are two **RESET** modes. **MANUAL** mode keeps the relay and light activated until the error condition is corrected. This is the default mode. **AUTO** mode will automatically reset the relay after a 10-msec close time. The light will remain on until the operator notices the error condition. This mode is useful to eject a bad can without stopping the operation.

When the alarm **AUTO Reset** mode is selected, the relay does not automatically reset when the base pressure is below setpoint. This mode prevents the relay from "chattering" for long periods of time when the CanWorks system is operating, and the base pressure is below the lower setpoint.

Refer to Table 4-1. The following activities occur, assuming that the CanWorks system is powered and operating.

| lf                                                           | Then                                                                                                    |
|--------------------------------------------------------------|----------------------------------------------------------------------------------------------------|
| The base pressure goes below setpoint,                       | The relay will not <b>AUTO Reset</b> , but<br>rather will remain "latched" until the<br>base pressure goes above the low<br>base pressure setpoint. |
| The base pressure goes above the low base pressure setpoint, | The relay will reset automatically<br>every 10 msec until the fault<br>condition is corrected and alarm is<br>manually cleared.                     |
| The system is not calibrated,                                | The system will not determine the<br>low base pressure setpoint, and<br>alarms will not be active.                                                  |

#### Failsafe

There are two failsafe modes. **ON** mode makes the relays normally closed and will open on a fault. **OFF** mode is the default; it makes the relays normally open, and it will close on a fault.

NOTE: LEDs work in reverse when the failsafe ON mode is selected.

#### **History**

The **HISTORY** function retrieves the last 50 fault conditions saved by the SM-1. Each entry is stamped with the time, date, fault type, and actual fault pressures.

#### **Counter Settings**

The **COUNTER** function maintains a running count of gun signal trigger inputs. The maximum count for one gun is 50 million:

- The CanWorks display module Runtime screen displays up to 10 million counts. If the total count reaches 10 million, the SM-1 automatically resets the counter to 0, time-stamps the count and stores it in **HISTORY**.
- The **HISTORY** function can store four total counts. Each total count can be up to 10 million.
- Pushing **RESET COUNT** and **SAVE** stores the current count with a time-stamp and resets the counter to 0.

#### Сору То

The **COPY TO** function copies configuration settings from one SM-1 module to another. All configuration settings are copied with the exception of the **FAULT** status and **LABEL**. The **FAULT** status is set to the **OFF** position. The operator must assign a **LABEL** to the SM-1 module that coincides with the configuration settings.

### **Runtime Screen**

See Figure 4-1. The CanWorks display module's Runtime screen displays data for up to four SM-1 modules. Figure 4-1 shows the Runtime screen data display for a system with two SM-1 modules.

The Runtime screen does not display **FAULT** when the fault system is disabled. If there is a warning or an alarm condition while the fault system is enabled, the Runtime screen displays **WARNING** or **ALARM** instead of the pressure and can count and **FAULT** will appear as flashing.

**NOTE:** Refer to the *CanWorks Display Module* manual for more information about the Runtime screen.

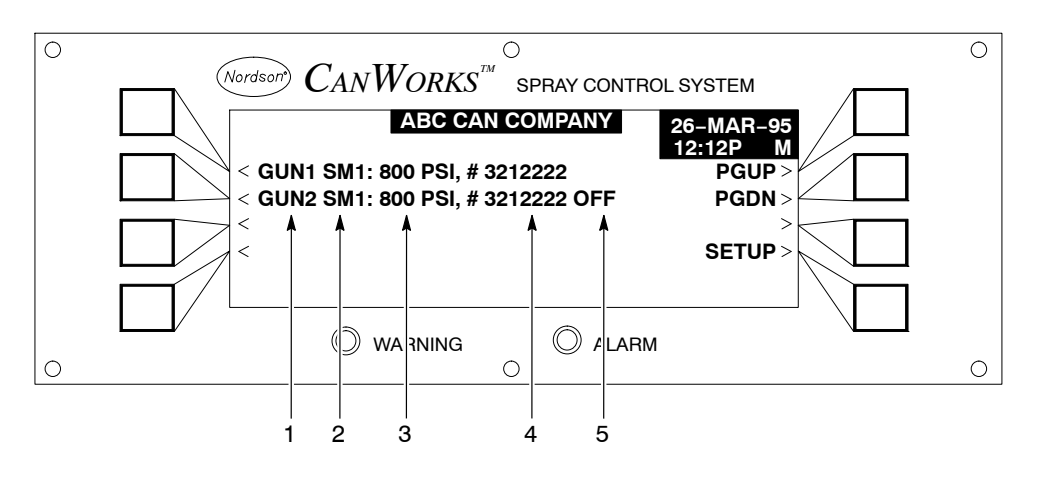

Figure 4-1 Runtime Screen

- 1. User-defined gun label
- 2. Module type

- 3. Current base pressure inside gun 5. Fault system disabled
- 4. Current count

© 2003 Nordson Corporation

## Selecting a Module for Setup

1. Turn the CanWorks system power supply **ON**. The power-up screen appears.

See Figure 4-1. After a successful self-test, the Runtime screen appears.

 To access the SM-1 SETUP screen for one of the modules displayed on the Runtime screen, press the button to the left of the desired GUN# SM1 label.

See Figure 4-2. If the module is not displayed, perform these steps:

- a. Press the SETUP button. The SYSTEM SETUP screen appears.
- b. See Figure 4-3. Press the **MODULE SETUP** button. The **MODULE SETUP** screen appears.
- c. Use the ↑, ↓, **PGUP**, or **PGDN** buttons to select the module to be configured. The module flashes when it is selected.
- d. Press the CONFIG button. The SM-1 SETUP screen appears.

**NOTE:** If the module does not appear, press **DISPLAY** on the **SM-1 SETUP** screen. Refer to the *Display Module* manual for selecting a new module.

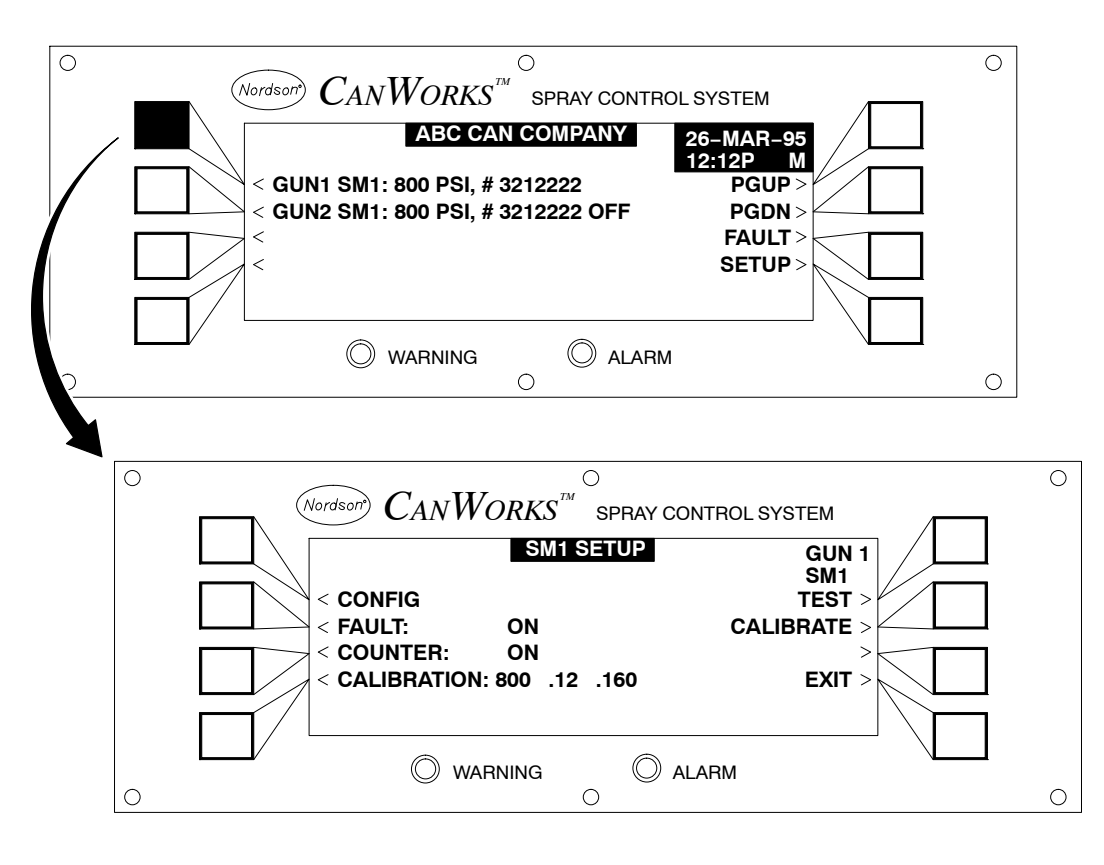

Figure 4-2 Accessing the SM-1 SETUP Screen (Module Displayed)

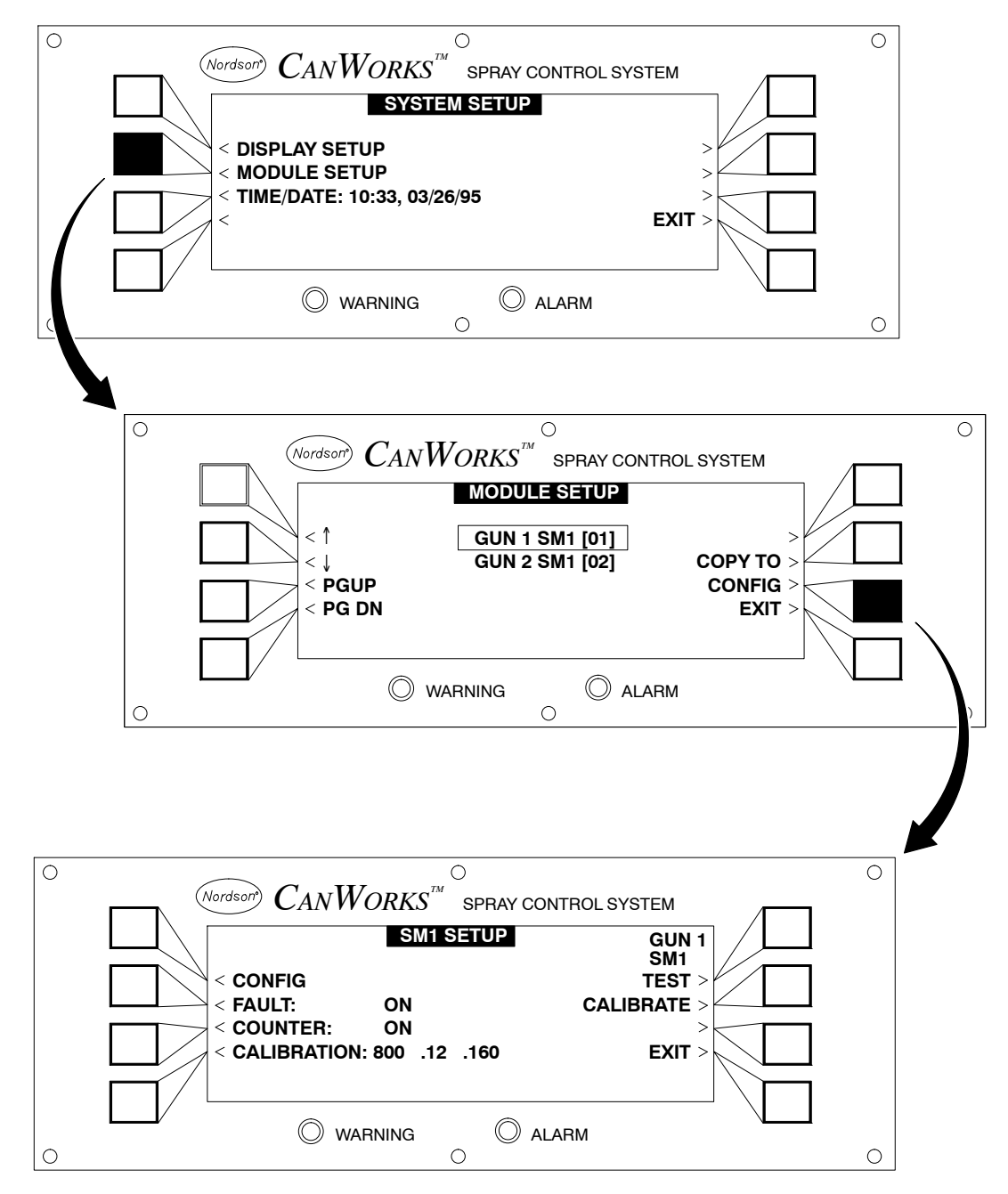

Figure 4-3 Accessing the SM-1 SETUP Screen (Module Not Displayed)

## **Configuration Setup**

**CONFIGURATION** setup consists of assigning a label and selecting the pressure transducer range.

See Figure 4-4. Press the **CONFIG** button to access the **CONFIGURATION** screen.

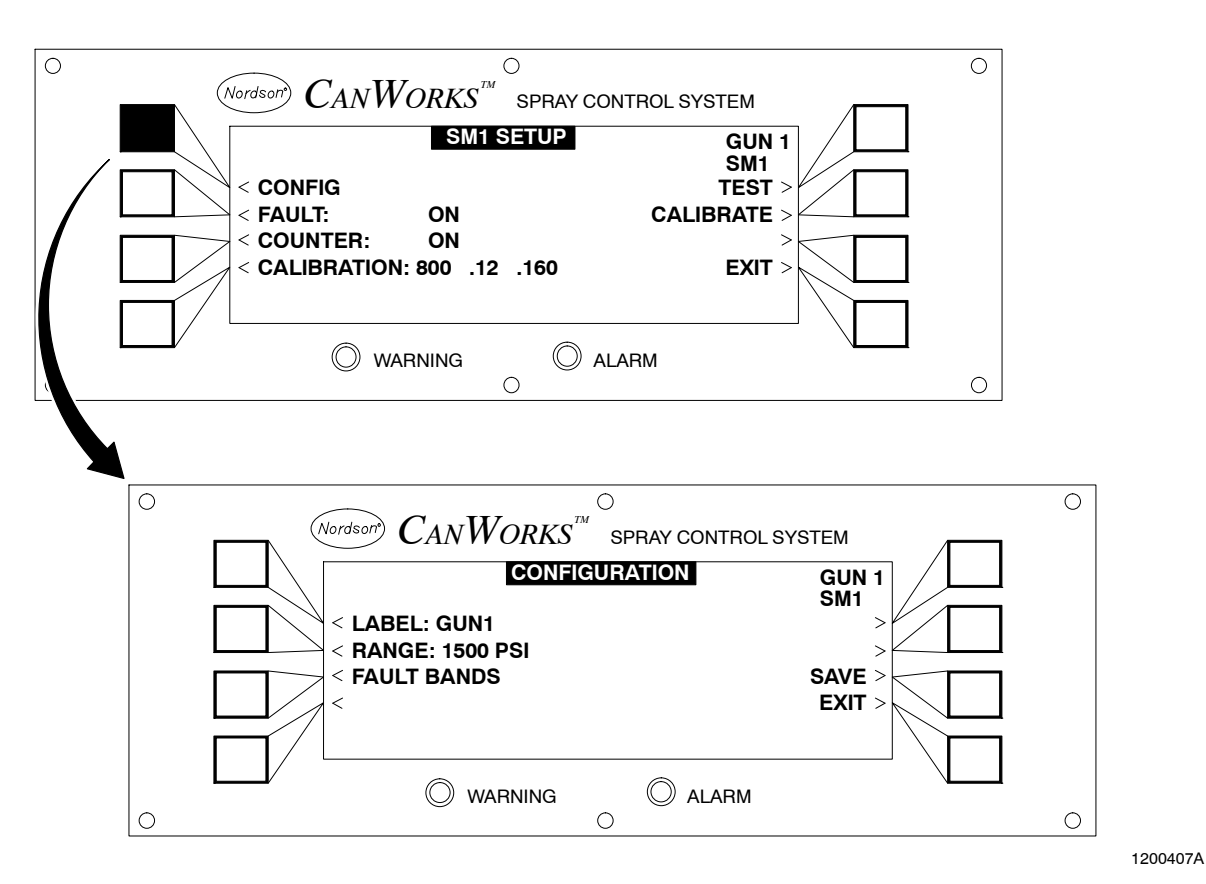

Figure 4-4 Configuration Setup Display

#### Label

The user-defined **LABEL** can be up to five alphanumeric characters, and is used to identify the gun that is being monitored. The default label is **GUN XX**; where **XX** equals the module address.

- 1. See Figure 4-5. Press the **LABEL** button. The **LABEL SETUP** screen appears.
- 2. Enter a label. Use the  $\leftarrow$  and  $\rightarrow$  buttons to move the cursor. Use the  $\uparrow$  and  $\downarrow$  buttons to change the characters. Pressing the A/ /0 button resets the character to A, space, or 0.
- 3. Press either the SAVE or EXIT button:
  - **SAVE:** The changes are saved and the **CONFIGURATION** screen appears.
  - **EXIT:** The **SAVE?** prompt appears. Select either **YES** to save or **NO** to cancel the changes made. The **CONFIGURATION** screen appears.

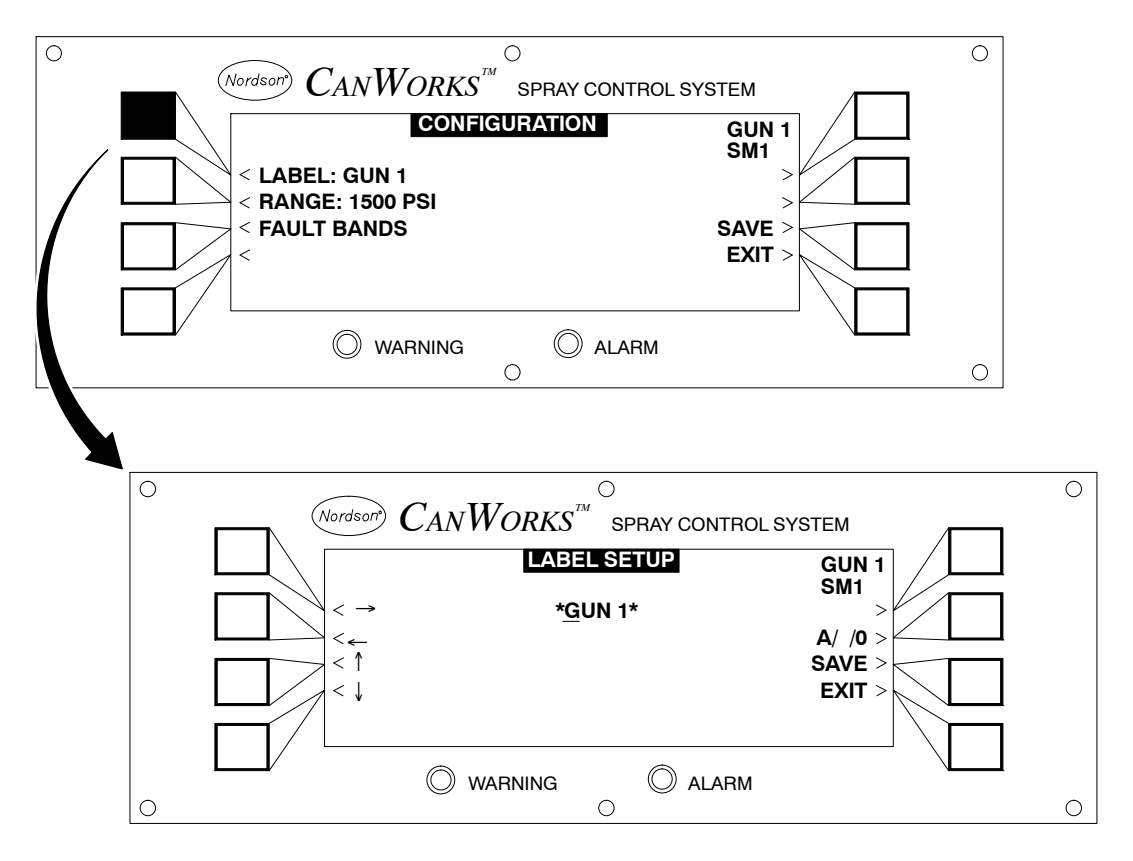

Figure 4-5 Label Setup Display

#### Range

Two pressure transducers are available for use with the SM-1. Select either the **41** or **103** bar (600 or **1500** psi) pressure transducer.

**NOTE:** The pressure range selected must match the range of the transducer used. Compare the part number on the amplifier to the part number in the parts list to determine which range to select.

- 1. See Figure 4-6. Press the **RANGE** button until the desired range appears.
- 2. Press either the SAVE or EXIT button:
  - SAVE: The changes are saved and the SM-1 SETUP screen appears.
  - **EXIT:** The **SAVE?** prompt appears. Select either **YES** to save or **NO** to cancel the changes made. The **SM-1 SETUP** screen appears.

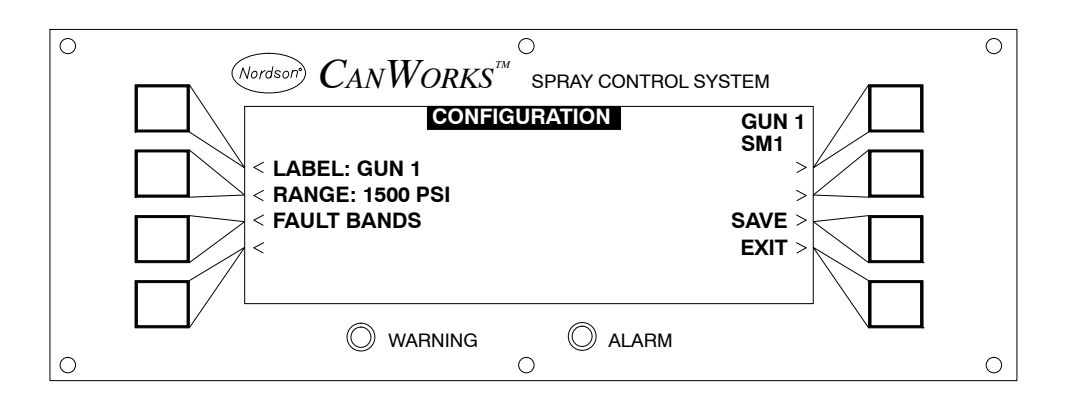

Figure 4-6 RANGE Selection

#### Fault Bands

See Figure 4-7. The SM-1 contains user-selectable ranges for the following four fault conditions. The difference between the base and fire pressure is defined as 100%.

For example, for the standard 3 bar (50 psi) drop, a default high flow warning would be 4 bar (70 psi) below the calibrated base pressure. Likewise a low flow warning would be 2 bar (30 psi) below the calibrated base pressure. Refer to Table 4-2 for more information about fault bands.

| If the notification is a | Then the default is |
|--------------------------|---------------------|
| Low Flow Alarm,          | 30%                 |
| Low Flow Warning,        | 60%                 |
| High Flow Warning,       | 140%                |
| High Flow Alarm,         | 170%                |

Table 4-2 Fault Bands

To change the range of a fault condition, press the button next to the applicable condition. Use the ( $\leftarrow$ ,  $\rightarrow$ ,  $\uparrow$ ,  $\downarrow$ ) arrow keys to change the numerical range.

Press the **Default** button to return the settings to the factory-default range.

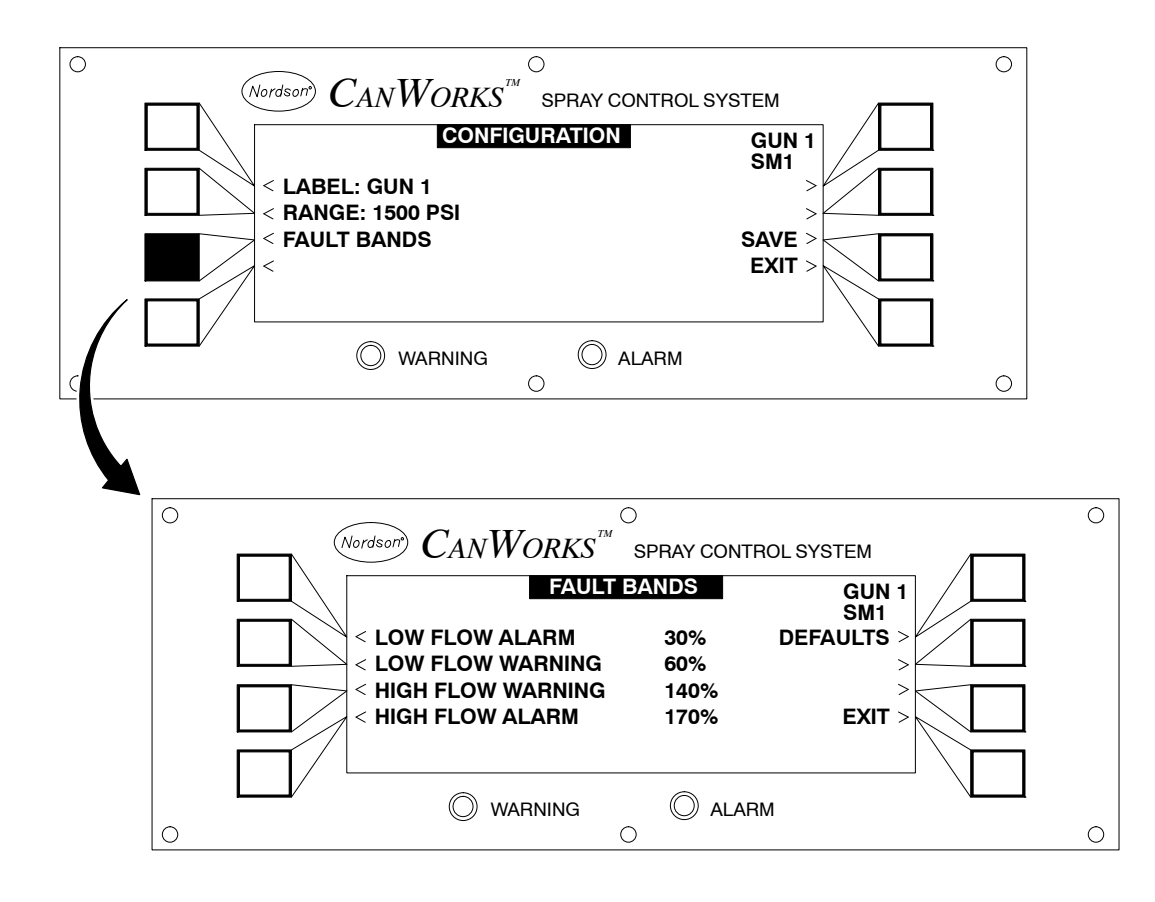

1200410A

#### Figure 4-7 FAULT BANDS Screen

## Calibration

The calibration procedure creates a profile to which the spray machine can use to compare successive cans. The system records the base and fire pressures and determines valid warning and alarm conditions. Perform the calibration procedure when you

- change the nozzle size.
- change the CO-Plate size.
- change the base pressure.
- clean or modifying the plumbing.
- replace a gun.

#### Accessing the Calibration Setup Menu

Before calibrating, make sure the spray machine is coating the cans properly.

- 1. From the Runtime screen, select the desired module. The **SM-1 SETUP** screen appears.
- 2. Press the **CALIBRATION** button. See Figure 4-8. The **CALIBRATION** screen appears.
- 3. Perform the necessary calibration setup procedures that follow.

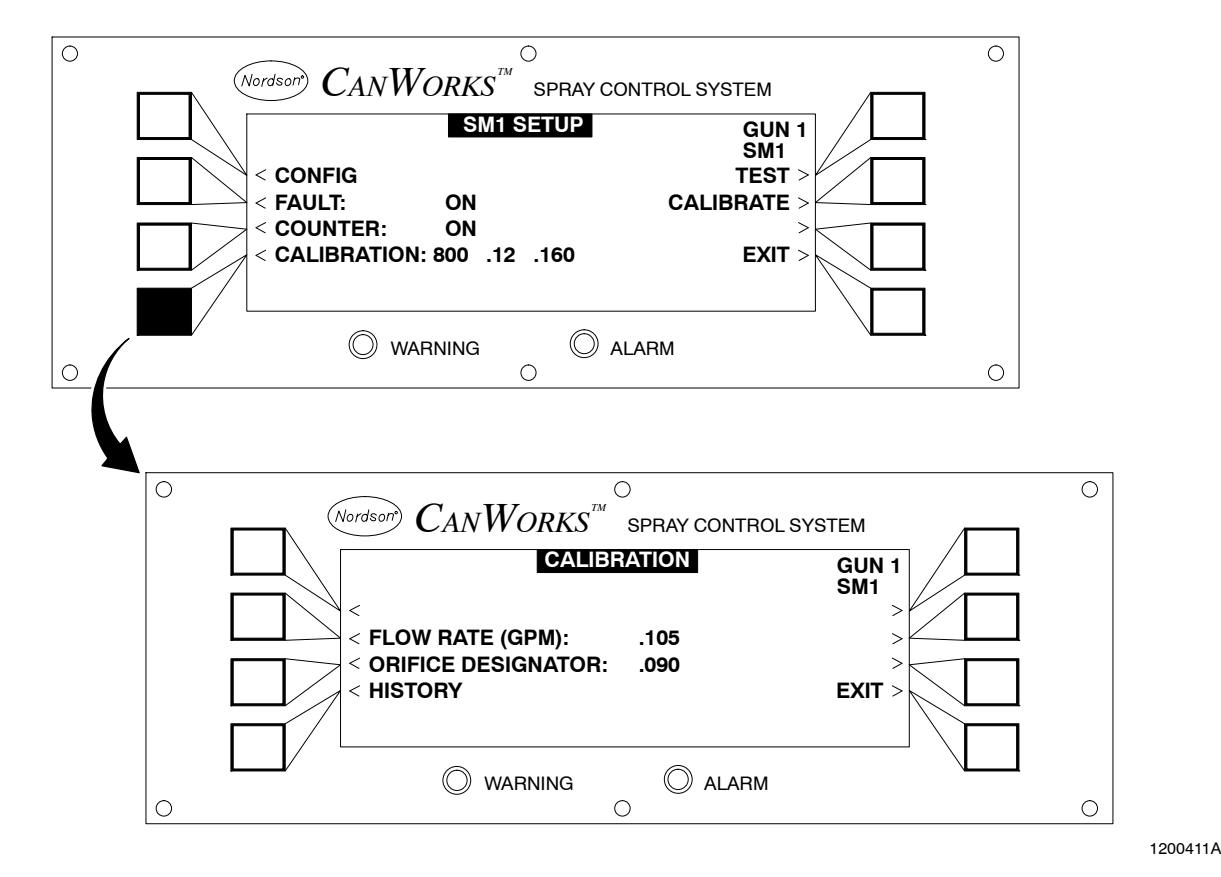

Figure 4-8 CALIBRATION Screen
#### Flow Rate

Enter the correct flow rate. The flow rate depends on the nozzle size that is used with the gun. This number is specified as the flow rate of water through the nozzle in gallons per minute at 34 bar (500 psi).

Refer to the Nordson Corporation nozzle catalog for flow rates. It is the operator's responsibility to determine the correct flow rate for each application.

- 1. See Figure 4-9. Press the **FLOW RATE** button. The **SET FLOW RATE** screen appears.
- Enter the nozzle flow rate. Use the ← and → push buttons to move the cursor. Use the ↑ and ↓ buttons to change the characters.
- 3. Press either the SAVE or EXIT button:
  - SAVE: The changes are saved and the CALIBRATION screen appears.
  - **EXIT:** The **SAVE?** prompt appears. Select either **YES** to save or **NO** to cancel the changes made. The **CALIBRATION** screen appears.

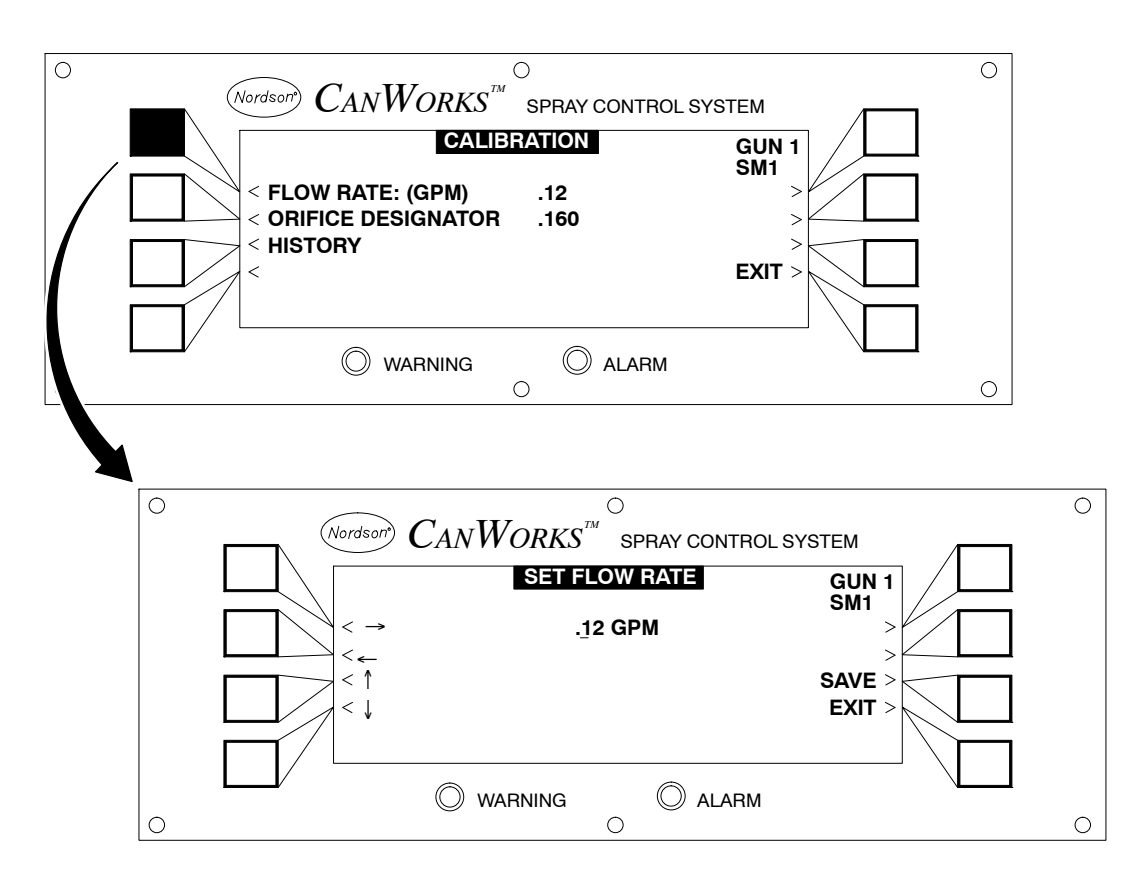

Figure 4-9 SET FLOW RATE Screen

#### **Orifice Designator**

Enter the orifice designator. The orifice designator is a three-digit number assigned to the CO-Plate. Refer to the CO-plate selection chart for the CO-plate designator.

1. See Figure 4-10. Press the **ORIFICE DESIGNATOR** button. The **SET CONTROLLED ORIFICE** screen appears.

**NOTE:** The orifice designator is the CO-plate number.

- 2. Enter the orifice designator. Use the ← and → buttons to move the cursor. Refer to Table 4-3 for the CO-plate numbers.
- 3. Press either the SAVE or EXIT button:
  - SAVE: The changes are saved and the CALIBRATION screen appears.
  - **EXIT:** The **SAVE?** prompt appears. Select either **YES** to save or **NO** to cancel the changes made. The **CALIBRATION** screen appears.

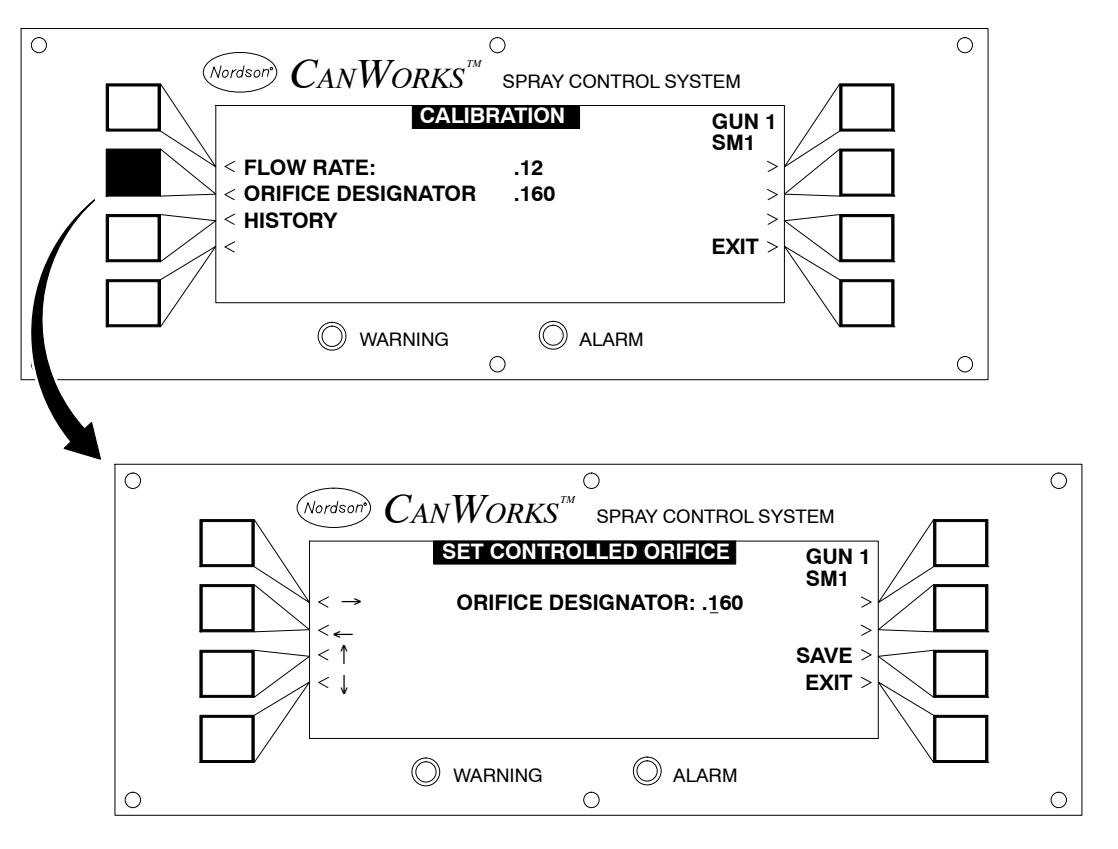

Figure 4-10 SET CONTROLLED ORIFICE Screen

**NOTE:** This chart selection for CO-Plates is based on a water temperature of 22  $^{\circ}$ C (72  $^{\circ}$ F) at 34 bar (500 psi).

|                                                                       | Spray Pressures     |                     |                               |                     |                     |                     |                         |                         |
|-----------------------------------------------------------------------|---------------------|---------------------|-------------------------------|---------------------|---------------------|---------------------|-------------------------|-------------------------|
| Nozzle<br>Size                                                        | 27 bar<br>(400 psi) | 34 bar<br>(500 psi) | 41 bar<br>(600 psi)           | 48 bar<br>(700 psi) | 55 bar<br>(800 psi) | 62 bar<br>(900 psi) | 69 bar<br>(1000<br>psi) | 76 bar<br>(1100<br>psi) |
| 0.015                                                                 | 247707              | 247707              | 247708                        | 247708              | 247708              | 247709              | 247709                  | 247709                  |
|                                                                       | (015)               | (015)               | (020)                         | (020)               | (020)               | (025)               | (025)                   | (025)                   |
| 0.03                                                                  | 247709              | 247710              | 247710                        | 247711              | 247711              | 247711              | 247712                  | 247712                  |
|                                                                       | (025)               | (030)               | (030)                         | (040)               | (040)               | (040)               | (045)                   | (045)                   |
| 0.04                                                                  | 247710              | 247711              | 247711                        | 247712              | 247713              | 247713              | 247713                  | 247714                  |
|                                                                       | (030)               | (040)               | (040)                         | (050)               | (060)               | (060)               | (060)                   | (075)                   |
| 0.06                                                                  | 247712              | 247713              | 247713                        | 247714              | 247714              | 247715              | 247716                  | 247716                  |
|                                                                       | (050)               | (060)               | (060)                         | (075)               | (075)               | (090)               | (105)                   | (105)                   |
| 0.075                                                                 | 247713              | 247714              | 247714                        | 247715              | 247716              | 247717              | 247718                  | 247718                  |
|                                                                       | (060)               | (075)               | (075)                         | (090)               | (105)               | (120)               | (140)                   | (140)                   |
| 0.09                                                                  | 247714              | 247715              | 247716                        | 247717              | 247717              | 247718              | 247718                  | 247719                  |
|                                                                       | (075)               | (090)               | (105)                         | (120)               | (120)               | (140)               | (140)                   | (160)                   |
| 0.12                                                                  | 247716              | 247717              | 247718                        | 247719              | 247719              | 247720              | 247720                  | 247720                  |
|                                                                       | (105)               | (120)               | (140)                         | (160)               | (160)               | (200)               | (200)                   | (200)                   |
| 0.14                                                                  | 247717              | 247718              | 247719                        | 247719              | 247720              | 247720              | 247721                  | 247721                  |
|                                                                       | (120)               | (140)               | (160)                         | (160)               | (200)               | (200)               | (250)                   | (250)                   |
| 0.20                                                                  | 247719<br>(160)     | 247720<br>(200)     | 247721<br>(250)               | 247721<br>(250)     | 247722<br>(300)     | 247722<br>(300)     |                         |                         |
| 0.30                                                                  | 247721              | 247722              | CO-Plate Part Number → 247720 |                     |                     |                     |                         |                         |
|                                                                       | (250)               | (300)               | (200) ← CO-Plate Designator   |                     |                     |                     |                         |                         |
| <b>NOTE:</b> The CO-Plate designator is on the front of the CO-Plate. |                     |                     |                               |                     |                     |                     |                         |                         |

Table 4-3 CO-Plate Selection Chart

#### Calibrate

 After entering the flow rate and orifice designator, initiate a calibration from the SM-1 SETUP screen. See Figure 4-11. Press the CALIBRATE button to start. The module waits for four cans to be coated.

If the calibration is successful, the display returns to the Runtime screen. If the calibration is not successful,

- **CALIBRATION INCOMPLETE** is displayed when the calibration procedure cannot be performed. The screen displays the problem. See Figure 4-12. **EXIT** the **CALIBRATION** screen and perform the appropriate corrective action.
- After solving the problem, perform the **CALIBRATION** procedure again. If the problem still exists, refer to the *Troubleshooting* section.
- 2. If necessary, check the **HISTORY** screen to verify the calibration data. Refer to *Calibration History* on page 4-18.

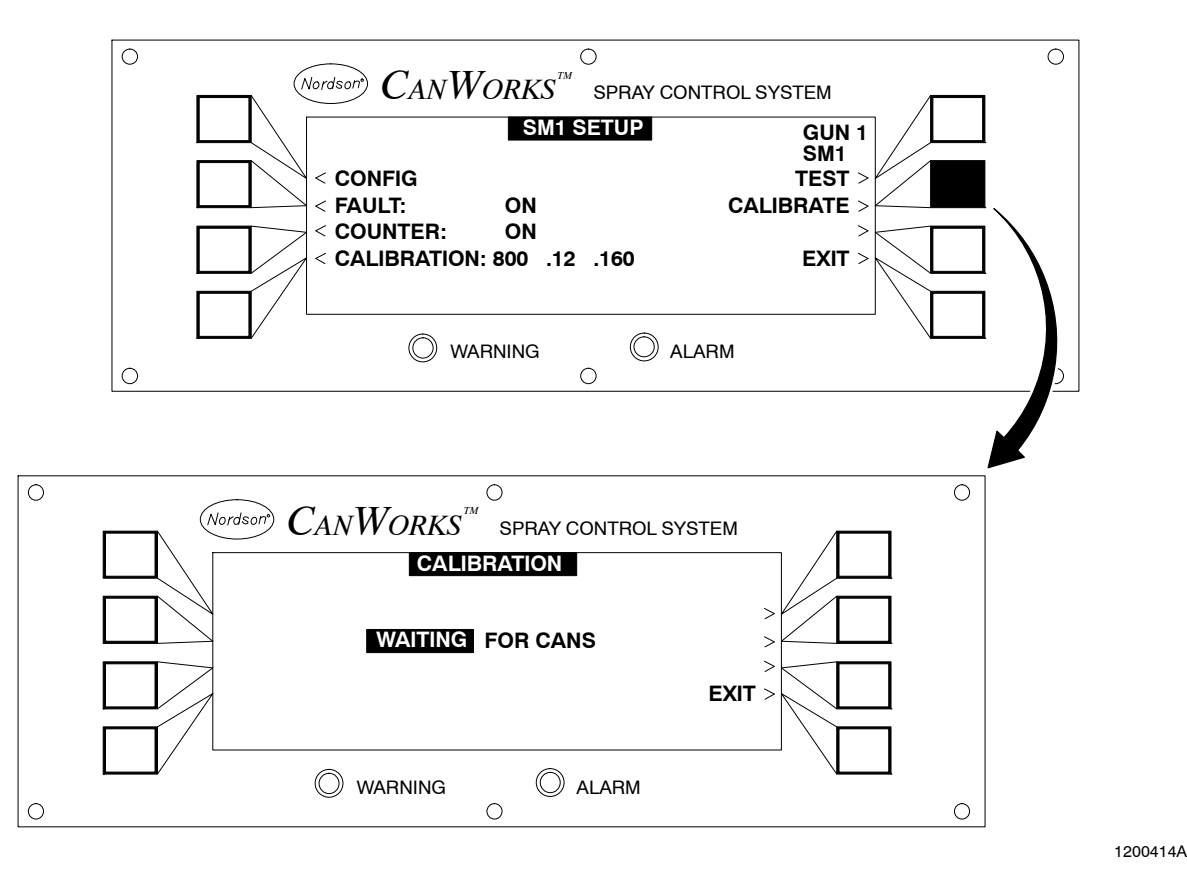

Figure 4-11 CALIBRATE Display

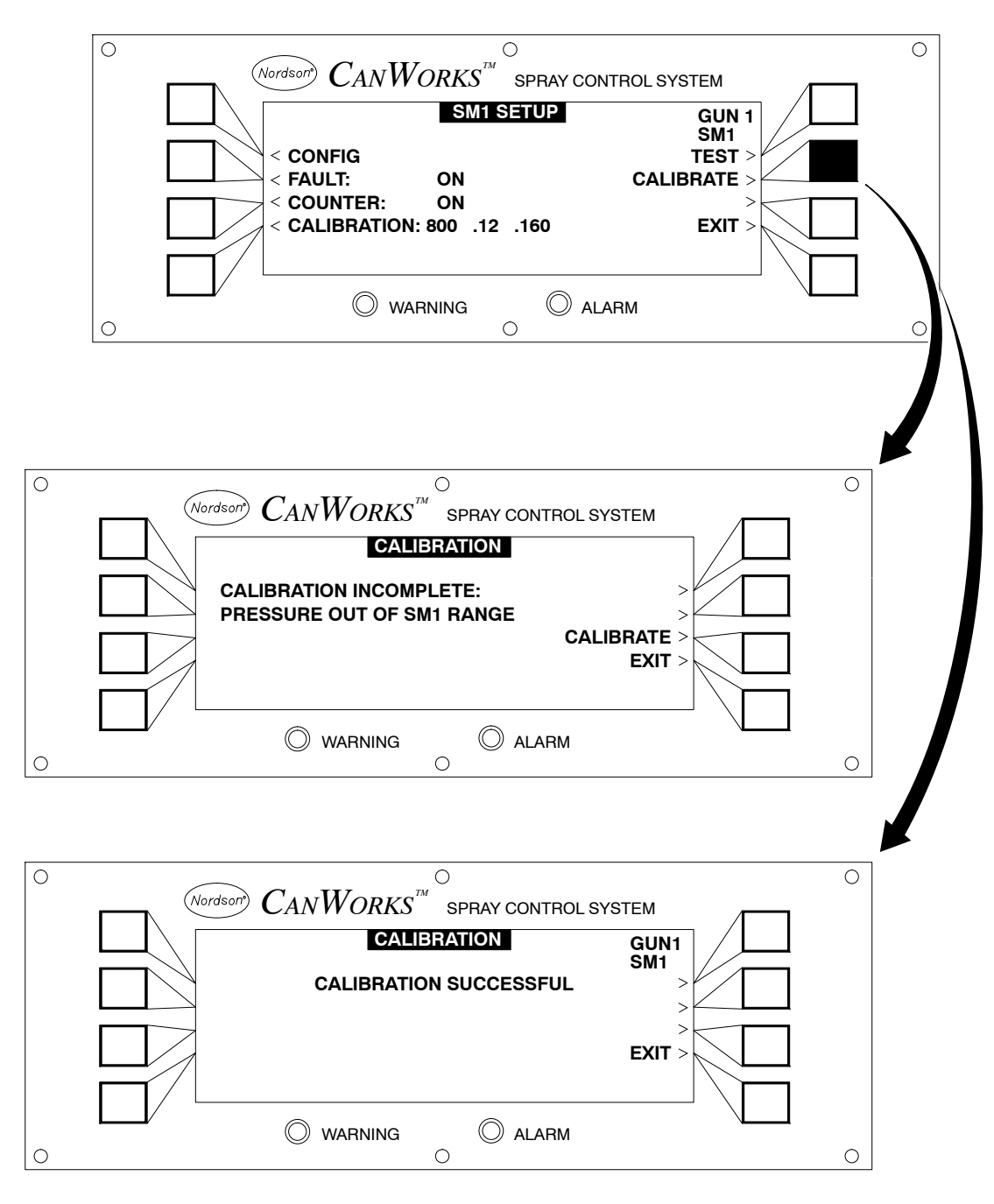

Figure 4-12 CALIBRATION Display Screens (Successful and Incomplete)

#### **Calibration History**

The **HISTORY** screen displays the last four calibration times, dates and settings. This information is useful in monitoring changes to the spraying process. Use the most current calibration data to compare fault pressures.

- 1. See Figure 4-13. Press the **HISTORY** button. The **CALIBRATION HISTORY** screen appears.
- 2. Press the button to the left of the desired data line to switch between the calibration setup data and actual calibration base/fire pressure.
- 3. Press the EXIT button. The CALIBRATION screen appears.

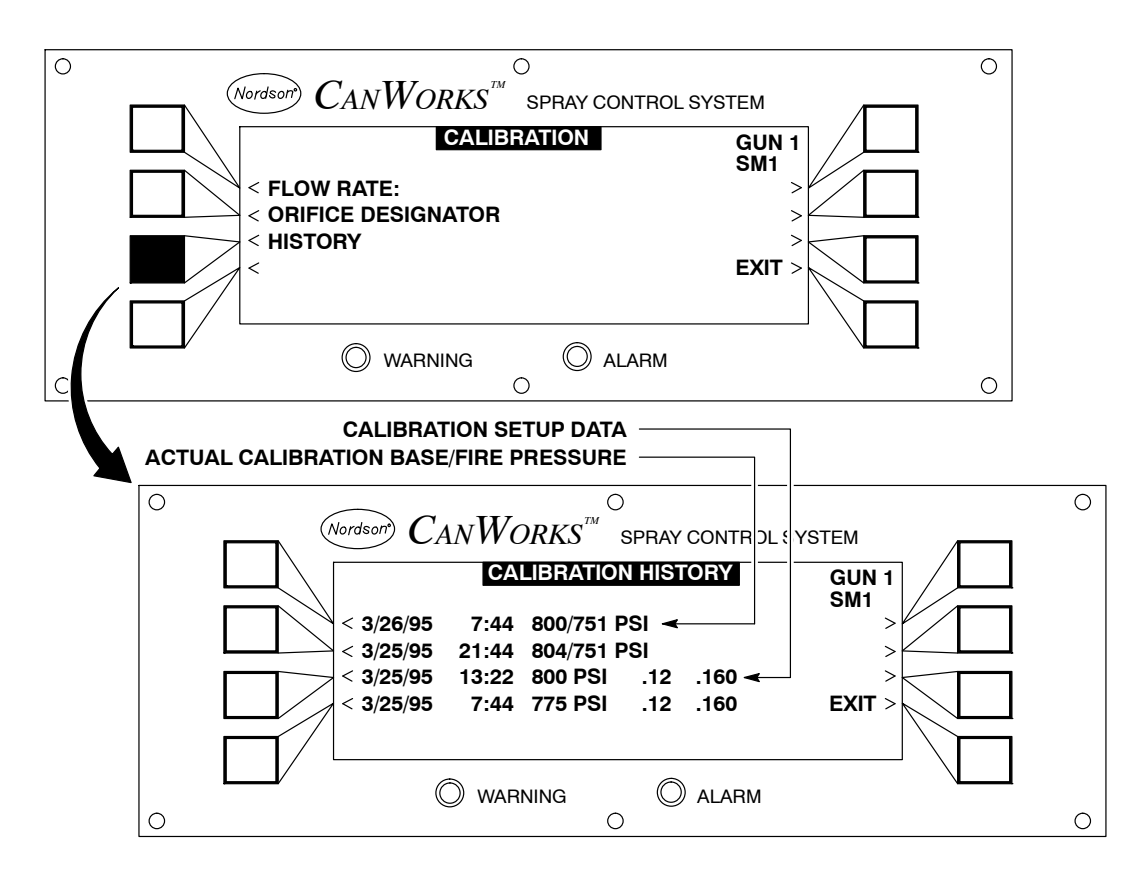

Figure 4-13 CALIBRATION HISTORY Screen

### **Fault Setup**

- 1. From the SM-1 SETUP screen, press the FAULT button to access the FAULT SETUP screen.
- 2. See Figure 4-14 and refer to Table 4-4 for a description of the functions available on the **FAULT SETUP** screen. Adjust the settings as appropriate.
- 3. Press either the SAVE or EXIT button:
  - SAVE: The changes are saved and the SM-1 SETUP screen appears.
  - **EXIT:** The **SAVE?** prompt appears. Select either **YES** to save or **NO** to cancel the changes made. The **SM-1 SETUP** screen appears.

| Table 4-4 | FAULT | SETUP | Screen  | Functions  |
|-----------|-------|-------|---------|------------|
|           | IAULI |       | OCIECII | i unctions |

| Button/Setting | Description                                                                                                    |
|----------------|----------------------------------------------------------------------------------------------------|
| STATUS         | Press the STATUS button and select one of the following:                                                                                                    |
|                | OFF—Alarms and warnings are disabled<br>ON—Alarms and warnings are enabled<br>ALARM ONLY—Alarms enabled and warnings disabled<br>WARN ONLY—Warnings enabled and alarms disabled                                                          |
| MODE           | Press the <b>MODE</b> button and select one of the following:                                                                                                    |
|                | <b>LED ONLY</b> —Illuminates the front panel lights in response to a fault.<br><b>LED/RELAY</b> —Illuminates the front panel lights and closes the normally open relay in response to a fault.                                           |
| RESET          | Press the <b>RESET</b> button and select one of the following:                                                                                                    |
|                | MANUAL—Keeps the relay and light activated until the error condition is noticed. This is the default mode.<br>AUTO—automatically resets the relay after a 10 msec close time. The light remains on until the error condition is noticed. |
|                | <b>NOTE:</b> Refer to <i>Auto Reset State</i> on page 4-20 for more information about how the SM-1 functions when the <b>RESET</b> is set to <b>AUTO</b> .                                                                               |
| HISTORY        | Perform these steps to access the FAULT HISTORY screen:                                                                                                    |
|                | <ol> <li>See Figure 4-15. Press the <b>HISTORY</b> button. The <b>FAULT HISTORY</b> screen<br/>appears.</li> </ol>                                                                                                    |
|                | 2. Use <b>PGUP</b> or <b>PGDN</b> to page through the time, date, pressures, and the last 50 fault conditions. Up to 25 pages of fault history may exist.                                                                                |
|                | 3. If needed, press the button to the left of the fault to access the CanWorks <b>HELP</b> screen.                                                                                                    |
|                | 4. Press EXIT to return to the FAULT HISTORY screen.                                                                                                    |
| FAIL SAFE      | <b>NOTE:</b> By changing the failsafe mode from <b>OFF</b> to <b>ON</b> , and pressing <b>SAVE</b> , the LEDs on the SM-1 will work in reverse.                                                                                          |
|                | Press the FAILSAFE button and select one of the following:                                                                                                    |
|                | <b>ON</b> —Relay contacts are normally closed and will open on a fault condition.<br><b>OFF</b> —Relay contacts are normally open and will close on a fault condition. <b>OFF</b> is the default state.                                  |

### Fault Setup (contd)

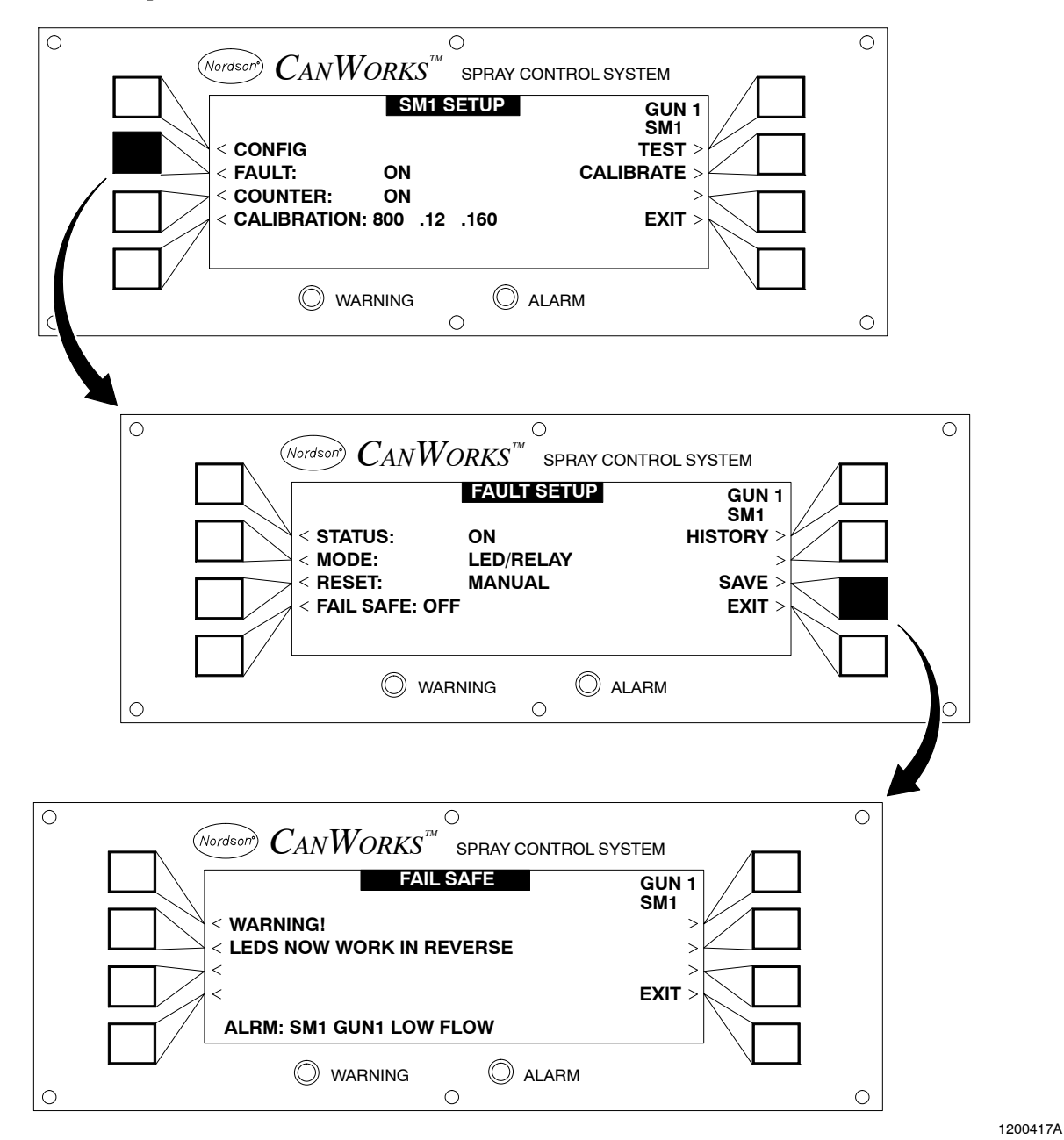

Figure 4-14 FAULT SETUP Screen

#### Auto Reset State

When **AUTO** reset is selected, the relay does not automatically reset when the base pressure is below setpoint. This mode prevents the relay from "chattering" for long periods of time when the CanWorks system is operating, and the pressure control system is "off" or not at base pressure.

Refer to Table 4-5. The following activities occur, assuming that the CanWorks system is powered and operating.

| lf                                                           | Then                                                                                                    |
|--------------------------------------------------------------|----------------------------------------------------------------------------------------------------|
| The base pressure goes below setpoint,                       | The relay will not <b>AUTO Reset</b> , but<br>rather will remain "latched" until the<br>base pressure goes above the low<br>base pressure setpoint. |
| The base pressure goes above the low base pressure setpoint, | The relay will reset automatically<br>every 10 msec until the fault<br>condition is corrected and alarm is<br>manually cleared.                     |
| The system is not calibrated,                                | The system will not determine the low base pressure setpoint, and alarms will not be active.                                                        |

Table 4-5 Reset Mode Activities

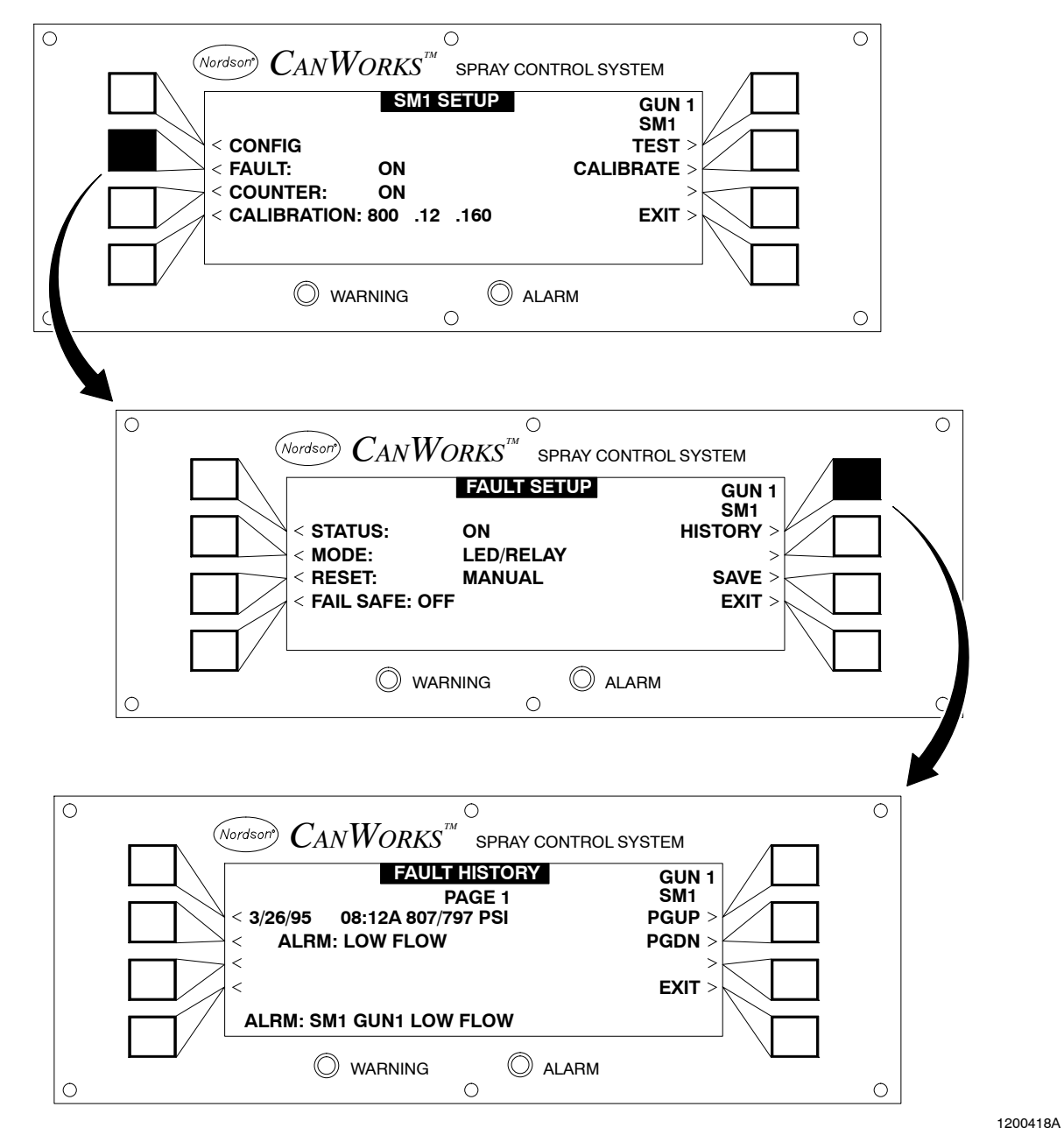

Figure 4-15 FAULT HISTORY Screen

## **Counter Setup**

The **COUNTER** function maintains a running count of gun trigger signals. The maximum count for one gun is 50 million.

- The CanWorks display module **Runtime** screen can display up to 10 million counts. If the total count reaches 10 million, the SM-1 automatically resets the counter to 0, time-stamps the count and stores it in **HISTORY**.
- The **HISTORY** function can store four total counts. Each total count can be up to 10 million.
- Pushing **RESET COUNT** and **SAVE** stores the current count with a time-stamp and resets the counter to 0.
- 1. See Figure 4-16. From the **SM-1 SETUP** screen, press the **COUNTER** button to access the **COUNTER SETUP** screen.

| Button/Setting | Function                                                                                                    |
|----------------|----------------------------------------------------------------------------------------------------|
| STATUS         | Press the <b>STATUS</b> button to turn the counter <b>ON</b> or <b>OFF</b> .                                                                                                    |
| RESET COUNT    | Press the <b>RESET COUNT</b> and <b>SAVE</b> buttons to<br>store the current count and reset the counter to<br>zero. The <b>SM-1 SETUP</b> screen will appear after<br>performing this step. |
| HISTORY        | Press the <b>HISTORY</b> button to display the last four time-stamped can counts.                                                                                                    |

2. Push the buttons to change the appropriate settings:

- 3. Press either the SAVE or EXIT button:
  - SAVE: The changes are saved and the CALIBRATION screen appears.
  - **EXIT:** The **SAVE?** prompt appears. Select either **YES** to save or **NO** to cancel the changes made. The **CALIBRATION** screen appears.

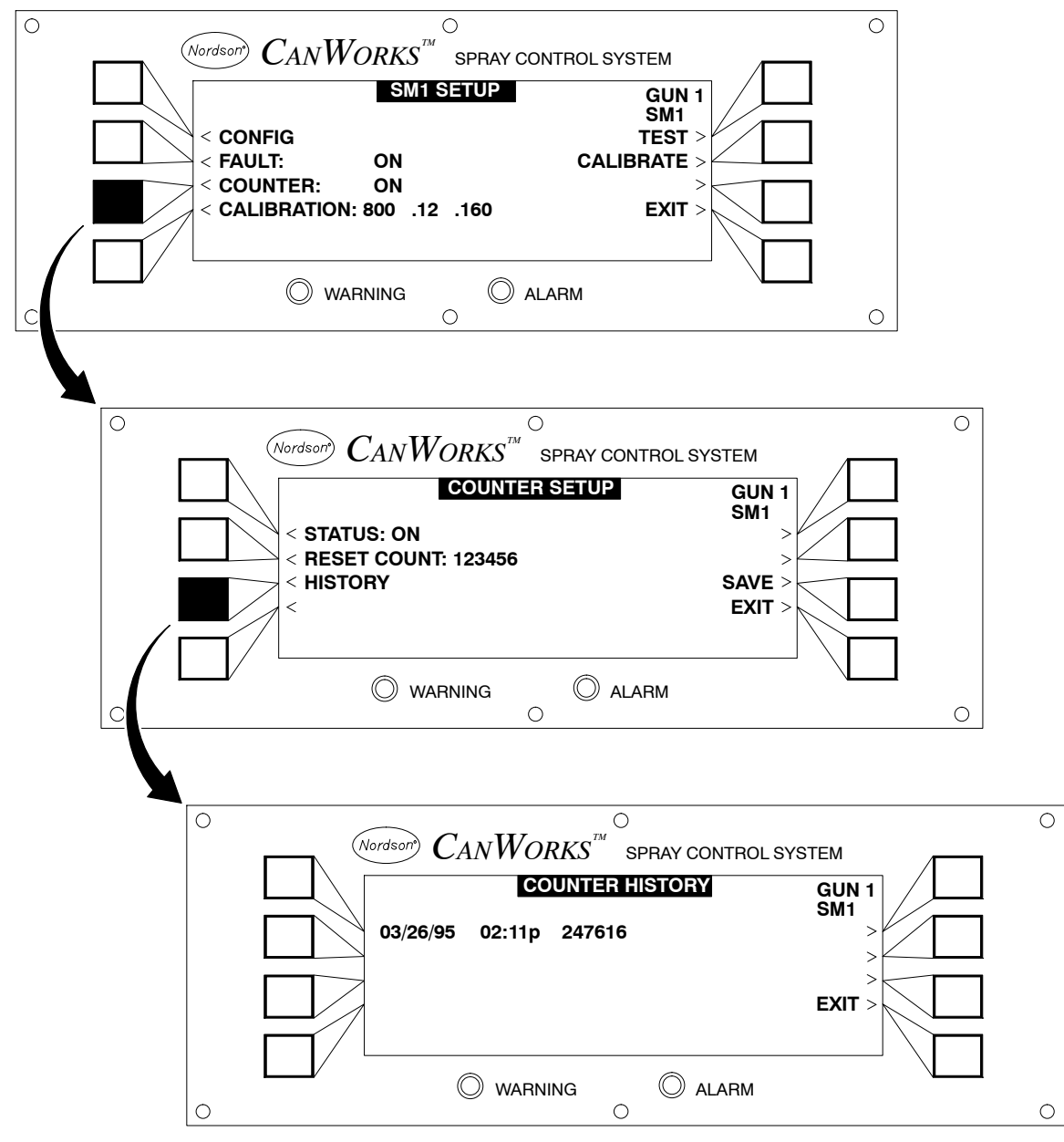

Figure 4-16 COUNTER SETUP and COUNTER HISTORY Screens

## **Copy SM-1 Settings**

If necessary, perform this procedure to copy settings from one SM-1 module to another.

**NOTE:** Do not perform this procedure until at least one module has been configured.

- 1. See Figure 4-17. From the **MODULE SETUP** screen, use the ↑, ↓, **PGUP**, or **PGDN** buttons to select the module to be copied.
- 2. Press the **COPY TO** button. The **CONFIGURATION COPY TO** screen appears.
- 3. Use the ↑, ↓, **PGUP**, or **PGDN** buttons to select the module to copy the configuration settings to.
- Press the COPY button. All configuration settings are copied except SET LABEL and FAULT STATUS. FAULT STATUS is set to the OFF position. COPY SUCCESSFUL appears.
- 5. Press the **EXIT** button.
- 6. Perform the **SET LABEL** , **FAULT STATUS**, and **CALIBRATION** functions.

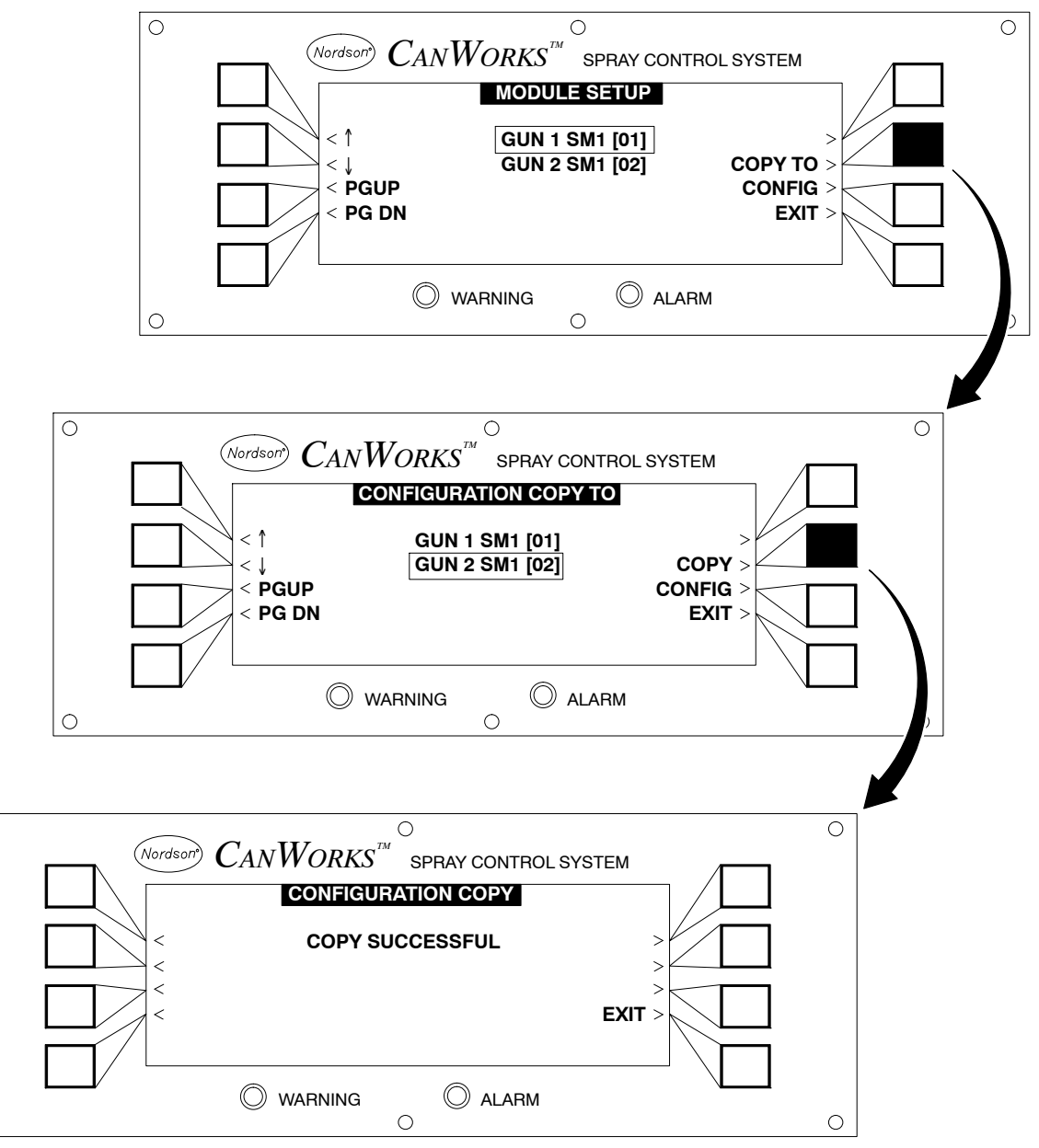

1200420A

Figure 4-17 COPY TO Display

0

Ο

## **Testing the SM-1 Spray Monitor Hardware**

See Figure 4-18. From the **SM-1 SETUP** screen press the **TEST** button to access the **HARDWARE TEST** screen. Perform the following tests:

| Test           | Description                                                                                                    |  |  |
|----------------|----------------------------------------------------------------------------------------------------|--|--|
| PRESSURE INPUT | Press the <b>PRESSURE INPUT</b> button to display the pressure being read at the <b>SM-1 PRESS</b> input. The first number displayed is the base pressure. The second number displayed is the fire pressure.                                                                                                    |  |  |
|                | If – – – – PSI is displayed instead of the fire pressure, the gun is not firing.                                                                                                    |  |  |
| TIMER INPUT    | Press the <b>TIMER INPUT</b> button to verify that the <b>TIMER</b> input is connected to<br>a timing signal. The first number displayed is the timer duration. The<br>accuracy of the timer duration is $\pm 2$ msec. The second number displayed is<br>cans per second.<br>If $ MS$ and $/SEC$ are displayed, the timer is not connected to |  |  |
|                | a timing signal or the gun is not firing.                                                                                                    |  |  |
| FAULT LEDS     | Press the FAULT LEDS button to turn the front panel LEDs on or off.                                                                                                    |  |  |
| FAULT RELAYS   | Press the FAULT RELAYS button to open or close the relays                                                                                                    |  |  |

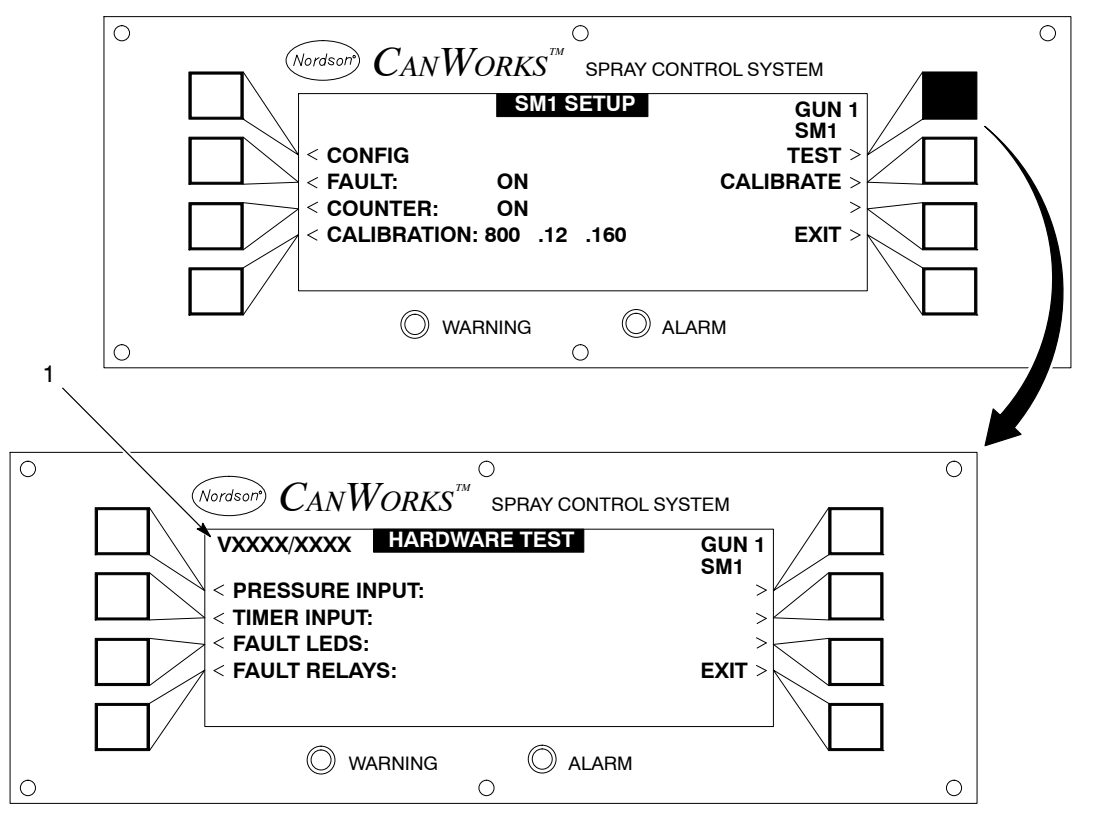

1200421A

Figure 4-18 HARDWARE TEST Display

1. Module firmware version numbers

### **SM-1 Software Tree**

The SM-1 spray monitor software tree is shown in Figure 4-19. This is a map of the **SM-1 SETUP** screens.

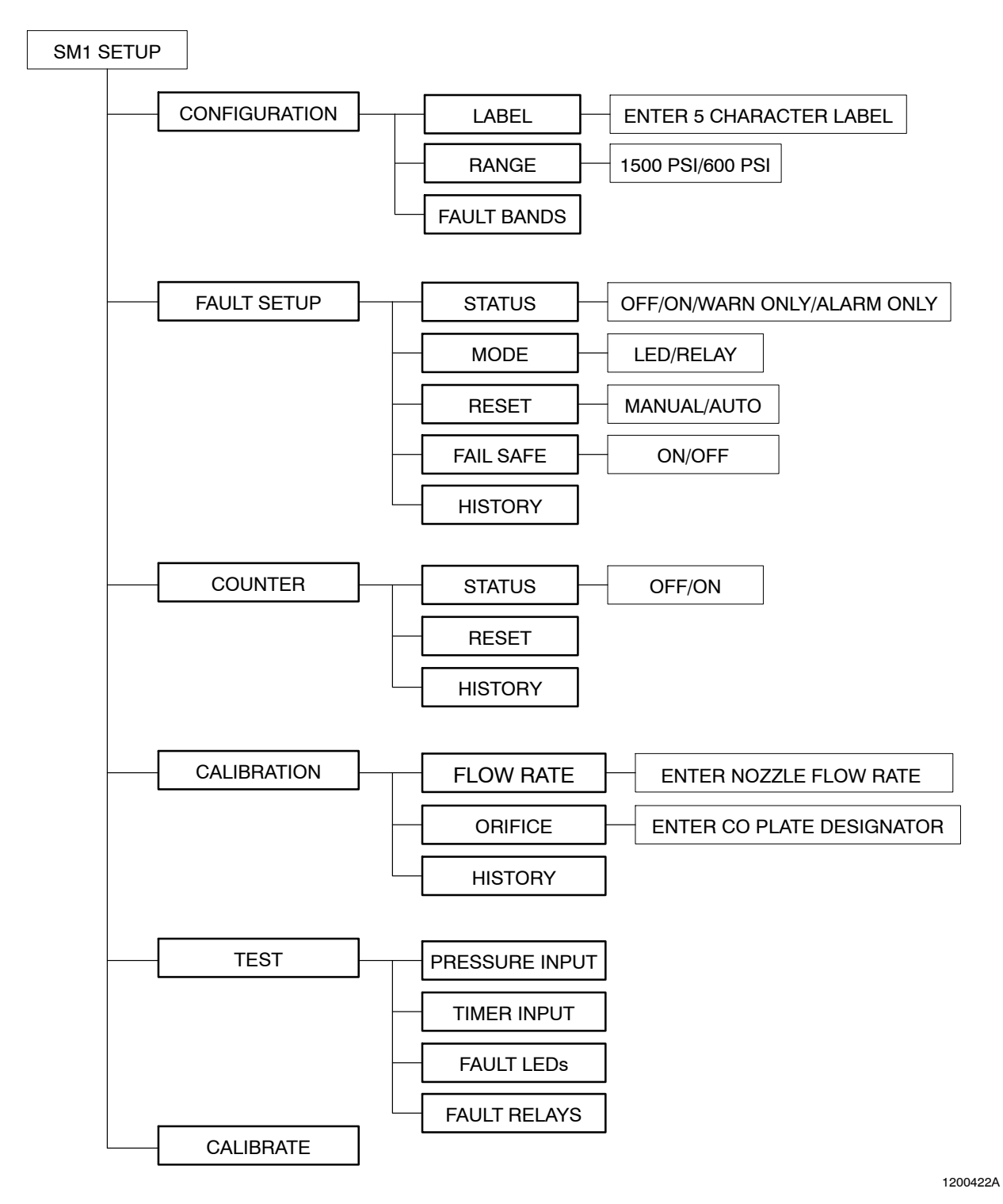

Figure 4-19 SM-1 Spray Monitor Software Tree

# Section 5 Troubleshooting

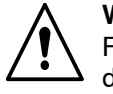

**WARNING:** Allow only qualified personnel to perform the following tasks. Follow the safety instructions in this document and all other related documentation.

This section contains troubleshooting procedures. These procedures cover only the most common problems that you may encounter. If you cannot solve the problem with the information given here, contact your local Nordson representative for help.

## How to Troubleshoot Fault Conditions

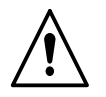

**WARNING:** Before removing any component from the system, disconnect and lock out power to the system. Relieve fluid and system pressure.

These procedures will help you troubleshoot the coating system based on the warning and alarm messages that may be displayed during operation. Any fault message may have an electrical, hydraulic, or mechanical reason for occurring.

#### The CanWorks Help Screen

See Figure 5-1. Use the **CanWorks HELP** screen as a starting point when troubleshooting faults. Check the possible causes for a fault in the order displayed on the **CanWorks HELP** screen. To use the **HELP** screen, perform these steps:

1. From the Runtime screen, press the **FAULT** button. The **FAULT FINDER** screen appears.

NOTE: The bottom of the screen displays the last fault.

- 2. Use the ↑, ↓, **PGUP**, or **PGDN** buttons to select a module. The module flashes when it is selected.
- 3. Press the **HELP** button. The **CanWorks HELP** screen appears. Read the possible causes for the fault.
- 4. After taking the corrective action, press the **EXIT** button. The **FAULT FINDER** screen appears.
- 5. Press the RESET button. The ALARM or WARNING condition is reset.
- 6. Press the EXIT button. The RUNTIME screen appears.

#### The CanWorks Help Screen (contd)

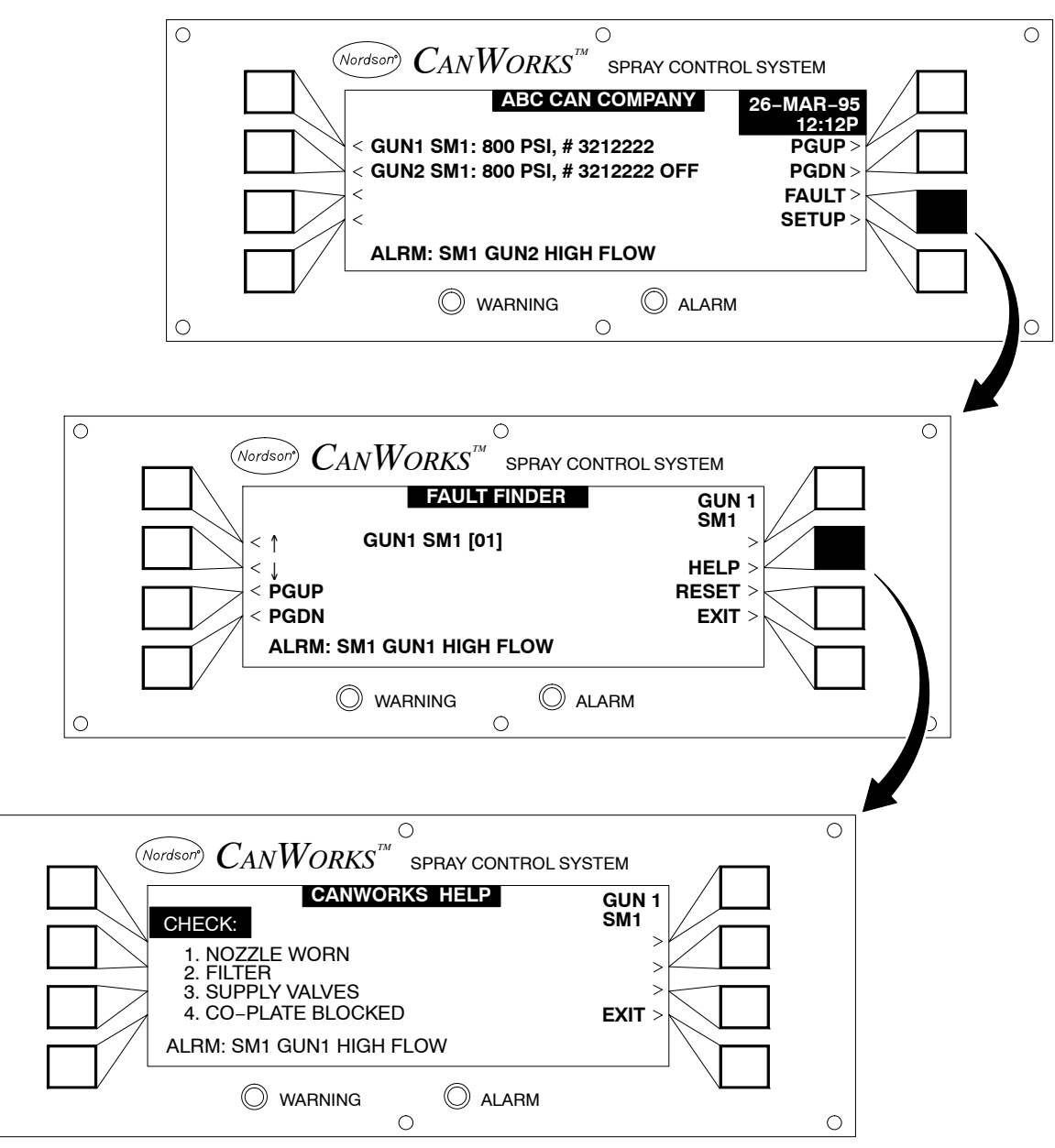

Figure 5-1 Using the CanWorks HELP Screen

1200423A

0

0

## **Alarm Messages**

The following tables provide troubleshooting procedures for the **ALARM** messages. The figures illustrated throughout this section are only examples.

| Problem                                                                         | Possible Cause                         | Corrective Action                                                                                                    |
|---------------------------------------------------------------------------------|----------------------------------------|----------------------------------------------------------------------------------------------------|
| 1. LOW FLOW                                                                     | Nozzle—partially or completely blocked | Remove and clean the nozzle or replace it. If the nozzle is replaced, recalibrate the system.                             |
| See Figure 5-2. Fire spray pressure is higher than the alarm pressure threshold | Defective spray gun                    | Disassemble and clean the spray<br>gun. Inspect the parts for wear.<br>Replace parts as necessary.                        |
| determined by calibration signal.                                               |                                        | Make sure that the spray gun is<br>receiving the proper input signal and<br>the coil is in proper operating<br>condition. |
|                                                                                 | Worn CO-plate or CO-plate O-ring       | Make sure that the CO-plate is<br>installed correctly.                                                                    |
|                                                                                 |                                        | Inspect the CO-plate O-ring for any<br>wear or damage. Replace the<br>O-ring, if necessary.                               |
|                                                                                 |                                        | Replace the CO-plate.                                                                                                    |
|                                                                                 |                                        | Continued                                                                                                    |

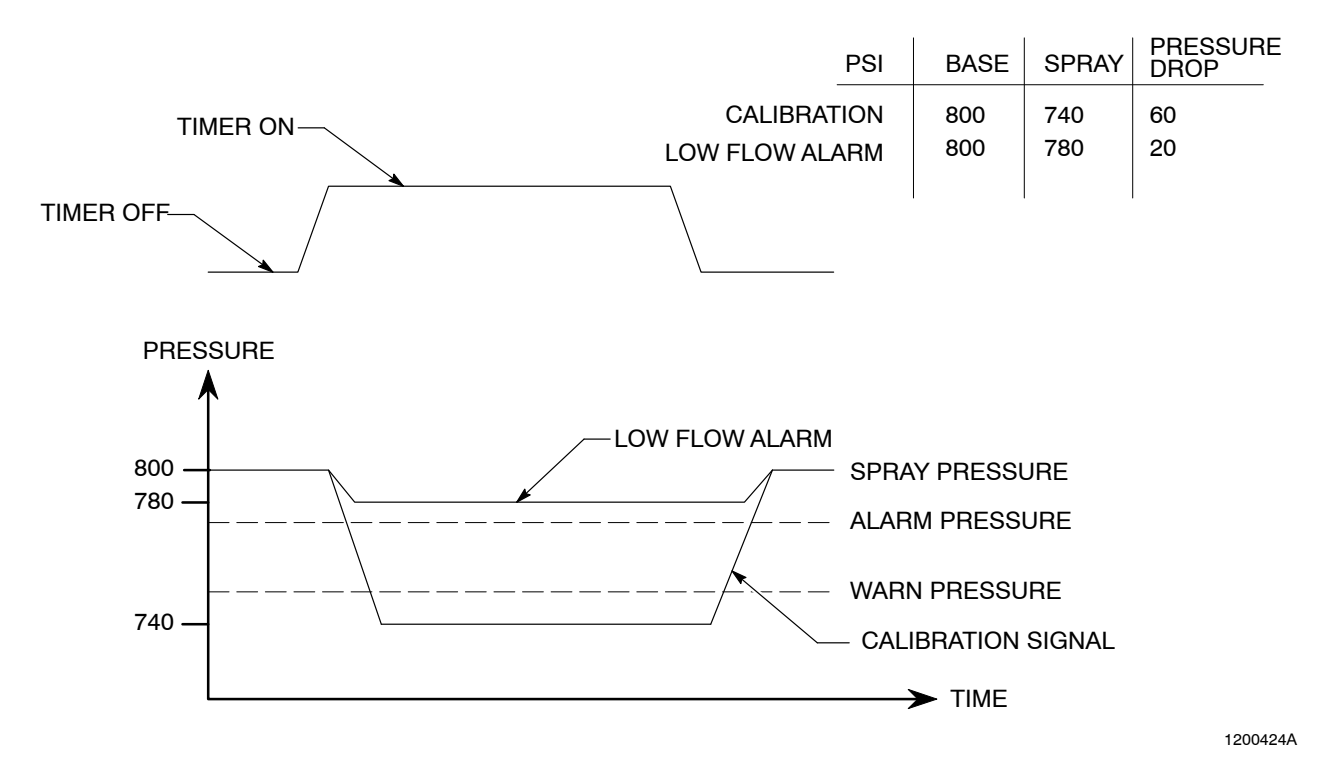

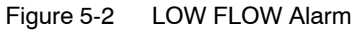

## Alarm Messages (contd)

| Problem                           | Possible Cause                             | Corrective Action                                                                                  |
|-----------------------------------|--------------------------------------------|----------------------------------------------------------------------------------------------------|
| 2. HIGH FLOW                      | Nozzle—missing, loose, worn, or wrong size | Install the appropriate nozzle or tighten the nozzle nut.                                          |
|                                   |                                            | Replace the nozzle and calibrate the system.                                                       |
| See Figure 5-3. Fire spray        | Blocked supply system                      | Clean or replace the filter screens.                                                               |
| pressure is lower than the        |                                            | Clean the heater.                                                                                  |
| determined by calibration signal. |                                            | Flush or replace the fluid lines.                                                                  |
|                                   | Pump output                                | Increase the pump output capacity.                                                                 |
|                                   |                                            | Check the supply to the pump.                                                                      |
|                                   | Blocked CO-plate                           | Clean or replace the CO-plate.                                                                     |
|                                   | Defective spray gun                        | Disassemble and clean the spray<br>gun. Inspect the parts for wear.<br>Replace parts as necessary. |

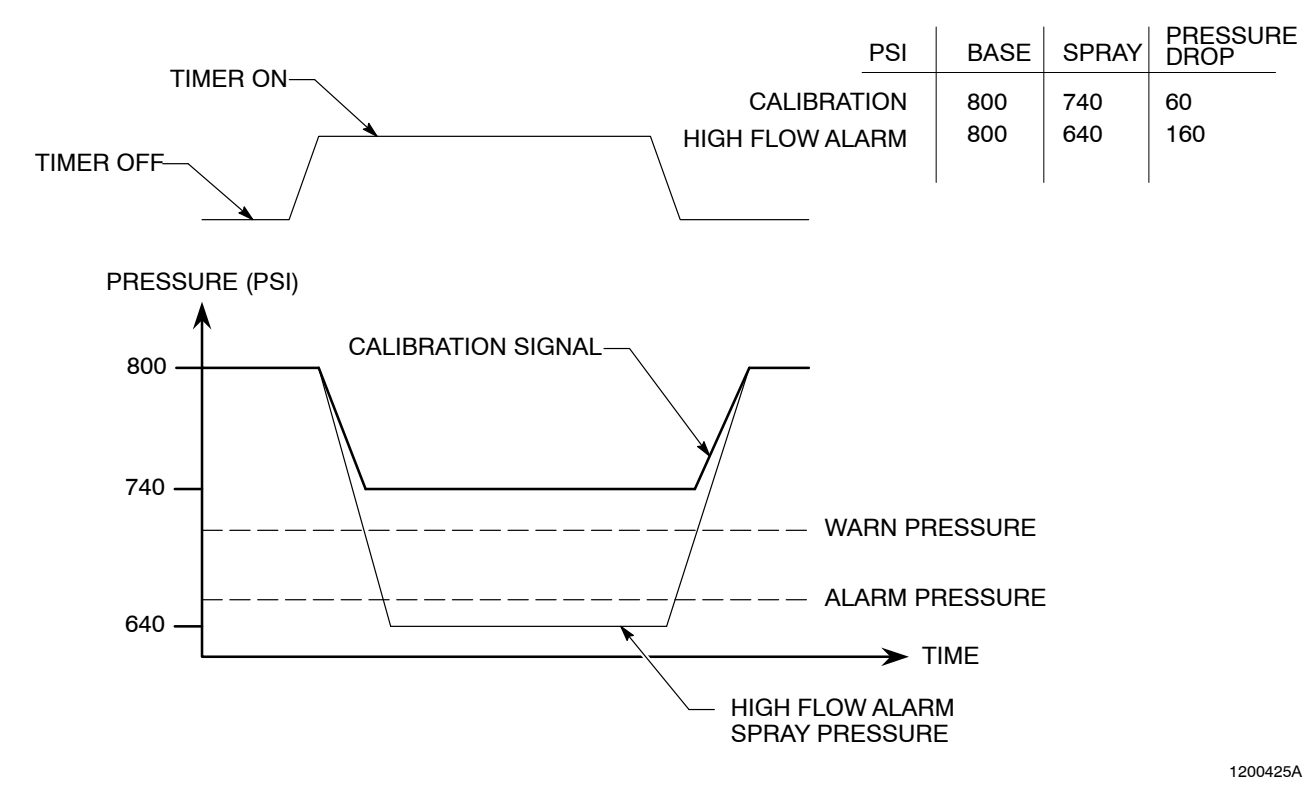

Figure 5-3 HIGH FLOW Alarm

| Problem                                                             | Possible Cause                 | Corrective Action                                                                                                    |
|---------------------------------------------------------------------|--------------------------------|----------------------------------------------------------------------------------------------------|
| 3. LOW PRESSURE                                                     | Change in regulated pressure   | Reset the pressure to the calibrated<br>value, or calibrate to new value. If<br>calibrating, make sure that product<br>quality is acceptable. |
| See Figure 5-4. Static base pressure is lower than the minimum base | Blocked supply system upstream | Check the supply pressure gauge<br>and the pressure shown on the<br>display module.                                                           |
| pressure determined by                                              |                                | Clean or replace the filter screens.                                                                                                    |
|                                                                     |                                | Clean the heater.                                                                                                    |
|                                                                     |                                | Flush or replace the fluid lines.                                                                                                    |
|                                                                     | Air in the system              | Purge the air from the system.                                                                                                    |
|                                                                     | Fixed orifice worn or missing  | Replace or install the proper fixed orifice.                                                                                                  |
|                                                                     | Leak in supply system          | Replace or repair the leaking component.                                                                                                    |
|                                                                     | Low pump output                | Increase the pump output capacity.                                                                                                    |

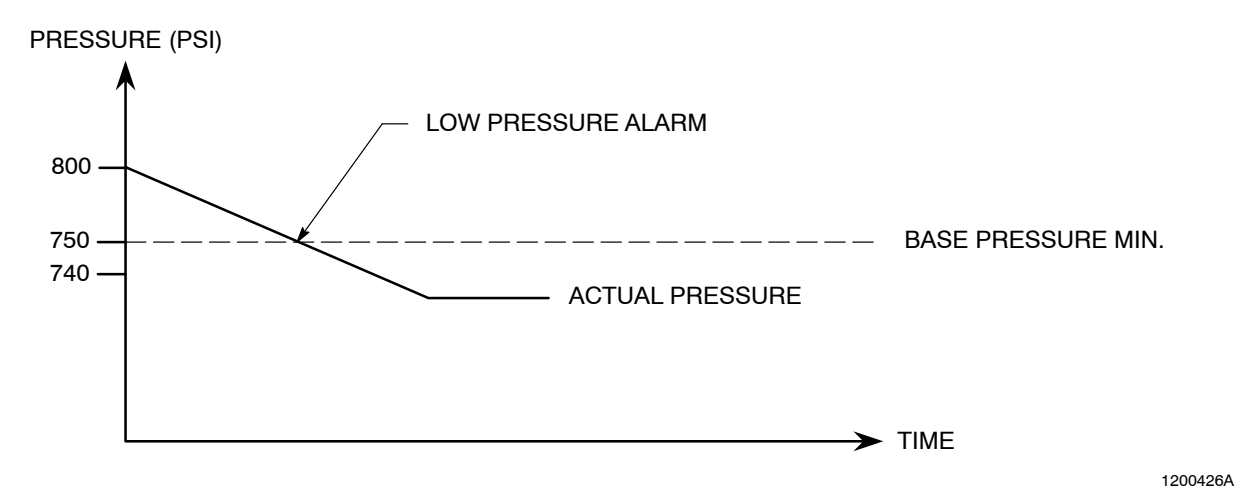

Figure 5-4 LOW PRESSURE Alarm

## Alarm Messages (contd)

| Problem                                                                                                    | Possible Cause                                         | Corrective Action                                                                                                    |
|----------------------------------------------------------------------------------------------------|--------------------------------------------------------|----------------------------------------------------------------------------------------------------|
| 4. HIGH PRESSURE                                                                                                    | Regulated pressure too high                            | Reset the pressure to the calibrated<br>value or calibrate. If calibrating,<br>make sure that the product quality is<br>acceptable. |
| See Figure 5-5. Static<br>base pressure is higher<br>than the minimum base<br>pressure determined by<br>calibration. | Blocked fixed orifice assembly or filter               | Clean or replace the fixed orifice assembly or the filter.                                                                          |
|                                                                                                    | Blocked supply system<br>downstream from the spray gun | Check for a closed ball valve or other possible restrictions/blockages in the return line. Repair as necessary.                     |

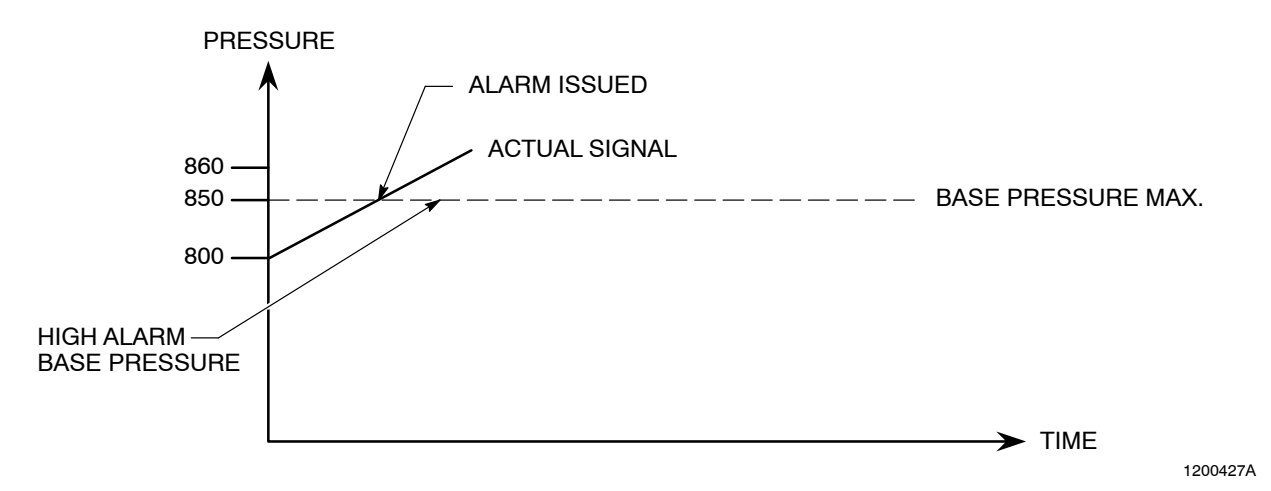

Figure 5-5 HIGH PRESSURE Alarm

## Warning Messages

The following tables provide troubleshooting procedures for the **WARNING** messages. The figures illustrated throughout this section are only examples.

| Problem                                                                                                    | Possible Cause                    | Corrective Action                                                                                                    |
|----------------------------------------------------------------------------------------------------|-----------------------------------|----------------------------------------------------------------------------------------------------|
| 1. LOW FLOW                                                                                                    | Nozzle—partially blocked or wrong | Remove and clean the nozzle.                                                                                                    |
|                                                                                                    | size                              | Replace the nozzle and calibrate the system.                                                                                                    |
| See Figure 5-6. The<br>difference between the<br>base and fire pressure is<br>too small compared to the<br>warning fire pressure<br>threshold determined by<br>calibration signal and band<br>setting. | Regulated pressure too low        | Check the input pressure to the spray<br>gun. Make sure that the input<br>pressure matches the originally<br>calibrated pressure for the system. |
|                                                                                                    | Defective spray gun               | Disassemble and clean the spray<br>gun. Inspect the parts for wear.<br>Replace parts as necessary.                                               |
|                                                                                                    | Blocked return system             | Check the fixed orifice, return filter,<br>and back pressure regulator. Make<br>sure the parts are not blocked.                                  |
|                                                                                                    |                                   | The back pressure regulator may be set too low. Repair as necessary.                                                                             |
|                                                                                                    |                                   | Check to see if a ball valve has been closed downstream from the spray gun.                                                                      |
|                                                                                                    |                                   | Flush the lines or replace the lines.                                                                                                    |
|                                                                                                    | Worn CO-plate or CO-plate O-ring  | Make sure that the CO-plate is<br>installed correctly.                                                                                           |
|                                                                                                    |                                   | Inspect the CO-plate O-ring for any wear or damage. Replace the O-ring, if necessary.                                                            |
|                                                                                                    |                                   | Replace the CO-plate.                                                                                                    |

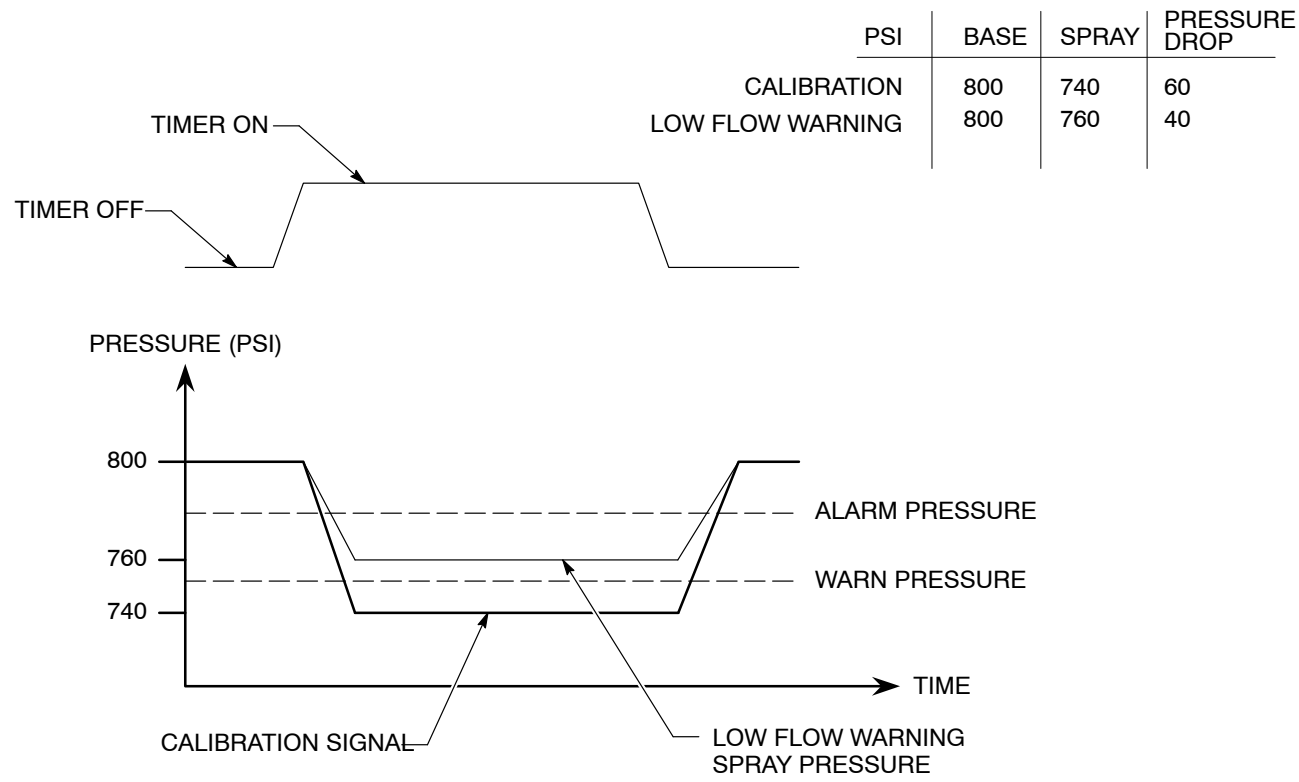

Figure 5-6 LOW FLOW Warning

| Problem                                                                                                    | Possible Cause                              | Corrective Action                                                                                                    |
|----------------------------------------------------------------------------------------------------|---------------------------------------------|----------------------------------------------------------------------------------------------------|
| 2. HIGH FLOW                                                                                                    | Nozzle—missing, loose, worn, or wrong size  | Install the appropriate nozzle or tighten the nozzle nut.                                                                                        |
|                                                                                                    |                                             | Replace the nozzle and calibrate the system.                                                                                                    |
| See Figure 5-7. The<br>difference between the<br>base and fire pressure is<br>too large when compared<br>to the warning pressure<br>threshold determined by<br>calibration signal and band<br>setting. | Regulated base pressure too high            | Check the input pressure to the spray<br>gun. Make sure that the input<br>pressure matches the originally<br>calibrated pressure for the system. |
|                                                                                                    | Blocked supply system                       | Clean or replace the filter screens.<br>Clean the heater.                                                                                        |
|                                                                                                    |                                             | Flush or replace the fluid lines.                                                                                                    |
|                                                                                                    | Air in fluid system                         | Purge the air from the fluid system.                                                                                                    |
|                                                                                                    | CO-plate partially blocked or<br>wrong size | Clean or replace the CO-plate.                                                                                                    |

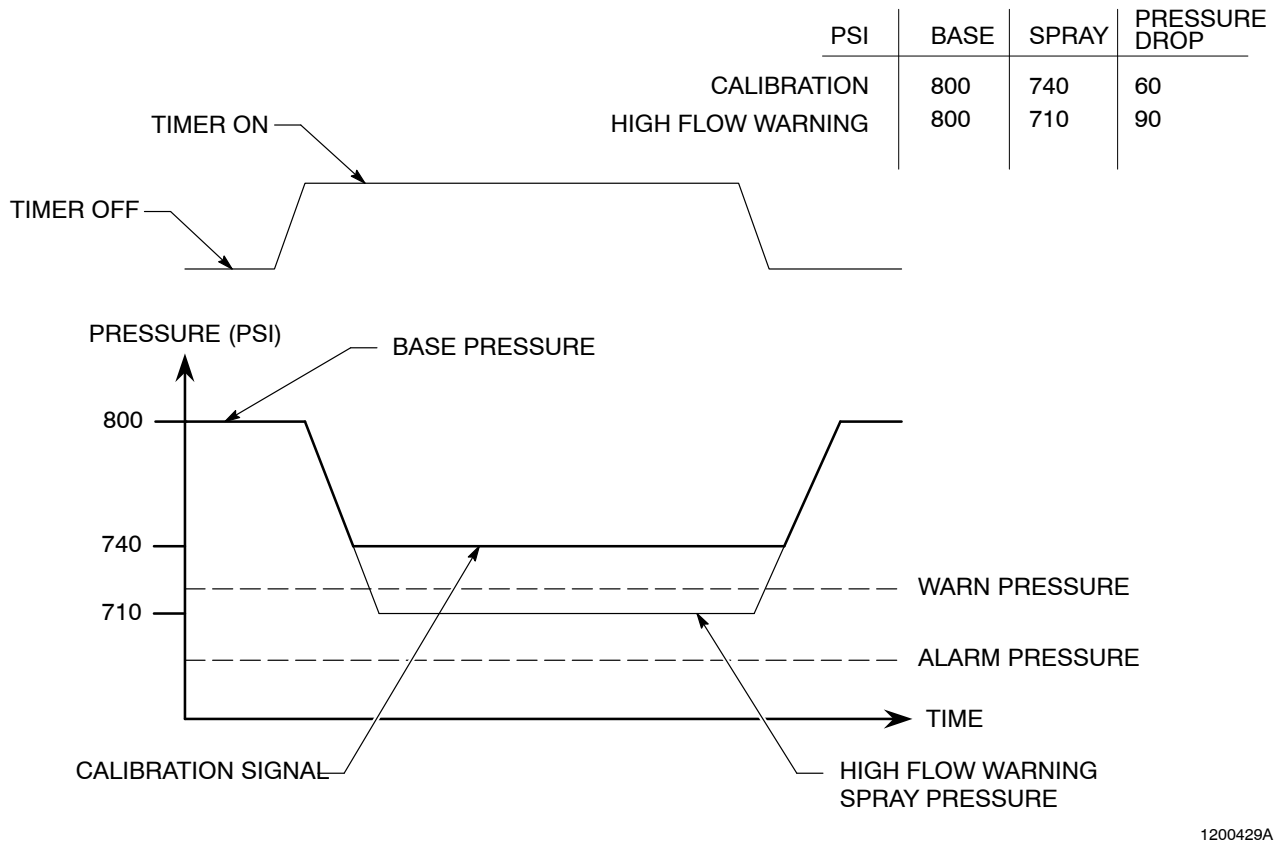

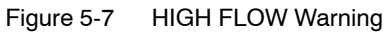

| Problem                                                                                                    | Possible Cause         | Corrective Action                                                                                  |
|----------------------------------------------------------------------------------------------------|------------------------|----------------------------------------------------------------------------------------------------|
| 3. DURATION TOO<br>SHORT                                                                                                    | Electrical connections | Check the electrical connections for a possible short or a break in the timer signal.              |
| See Figure 5-8. Timer<br>turns off before spray gun<br>can execute a minimum<br>spray cycle. This warning<br>typically occurs during<br>installation, if the spray gun<br>spray duration is less than<br>45 msec. | Timer settings         | Increase the set spray time above the minimum level.                                               |
|                                                                                                    | Spray gun opening slow | Make sure that the proper spray gun driver/timer is used.                                          |
|                                                                                                    |                        | Disassemble and clean the spray<br>gun. Inspect the parts for wear.<br>Replace parts as necessary. |

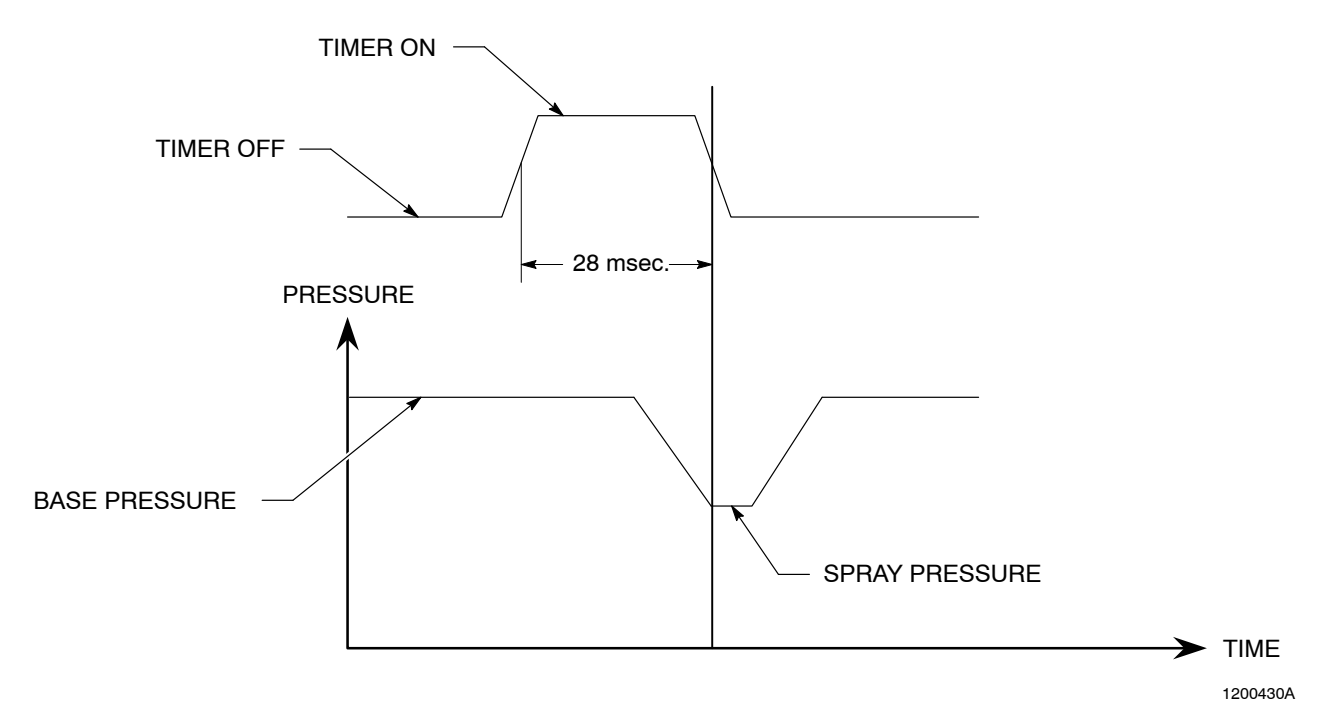

Figure 5-8 DURATION TOO SHORT Warning

| Problem                                                                                                    | Possible Cause          | Corrective Action                                                                                                    |
|----------------------------------------------------------------------------------------------------|-------------------------|----------------------------------------------------------------------------------------------------|
| 4. CYCLE RATE TOO<br>FAST                                                                                                    | Spray duration too long | Reduce the spray duration. Use a higher flow rate nozzle or increase the spray pressure to achieve the required coating weight/thickness. |
| See Figure 5-9. Timer<br>turns on before spray gun<br>can execute a minimum<br>delay cycle. <b>GUN OFF</b><br>time is less than the<br>minimum spray time<br>requirement. | Electrical connections  | Check for short circuits or incorrect electrical connections.                                                                             |

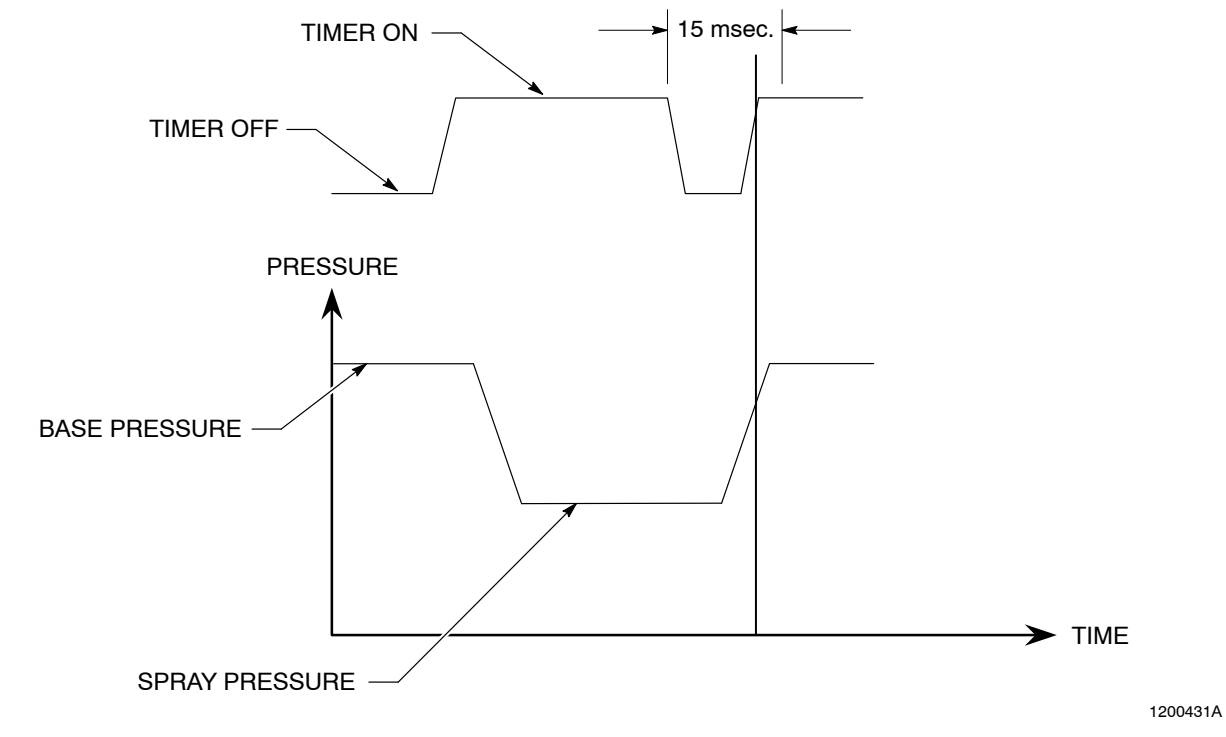

Figure 5-9 CYCLE RATE TOO FAST Warning

| Problem                                                                                                    | Possible Cause                         | Corrective Action                                                                                                    |
|----------------------------------------------------------------------------------------------------|----------------------------------------|----------------------------------------------------------------------------------------------------|
| 5. GUN OPEN SLOW                                                                                                    | Nozzle—partially blocked or wrong size | Remove and clean the nozzle.                                                                                                    |
|                                                                                                    |                                        | Replace the nozzle and calibrate the system.                                                                                                    |
| See Figure 5-10. Spray<br>pressure does not reach<br><b>GUN ON</b> minimum<br>pressure before GUN time<br>out. Opening spray gun<br>takes longer than the <b>GUN</b><br><b>ON</b> time setting. | CO-plate—missing, worn, or<br>leaking  | Install or replace the CO-plate. If the<br>spray gun does not have a CO-plate,<br>the pressure drop will typically be<br>less than the calibrated value. This<br>pressure drop could be interpreted as<br>either <b>GUN OPEN SLOW</b> or <b>LOW</b><br><b>FLOW</b> . |
|                                                                                                    |                                        | Make sure that the CO-plate is<br>installed correctly.                                                                                                    |
|                                                                                                    |                                        | Inspect the CO-plate O-ring for any<br>wear or damage. Replace the<br>O-ring, if necessary.                                                                                                    |
|                                                                                                    |                                        | Replace the CO-plate.                                                                                                    |
|                                                                                                    | Defective spray gun                    | Disassemble and clean the spray<br>gun. Inspect the parts for wear.<br>Replace parts as necessary.                                                                                                    |
|                                                                                                    | Inadequate timer/driver                | Make sure the spray gun input<br>voltage and amperage meets the<br>spray gun's specifications.                                                                                                    |

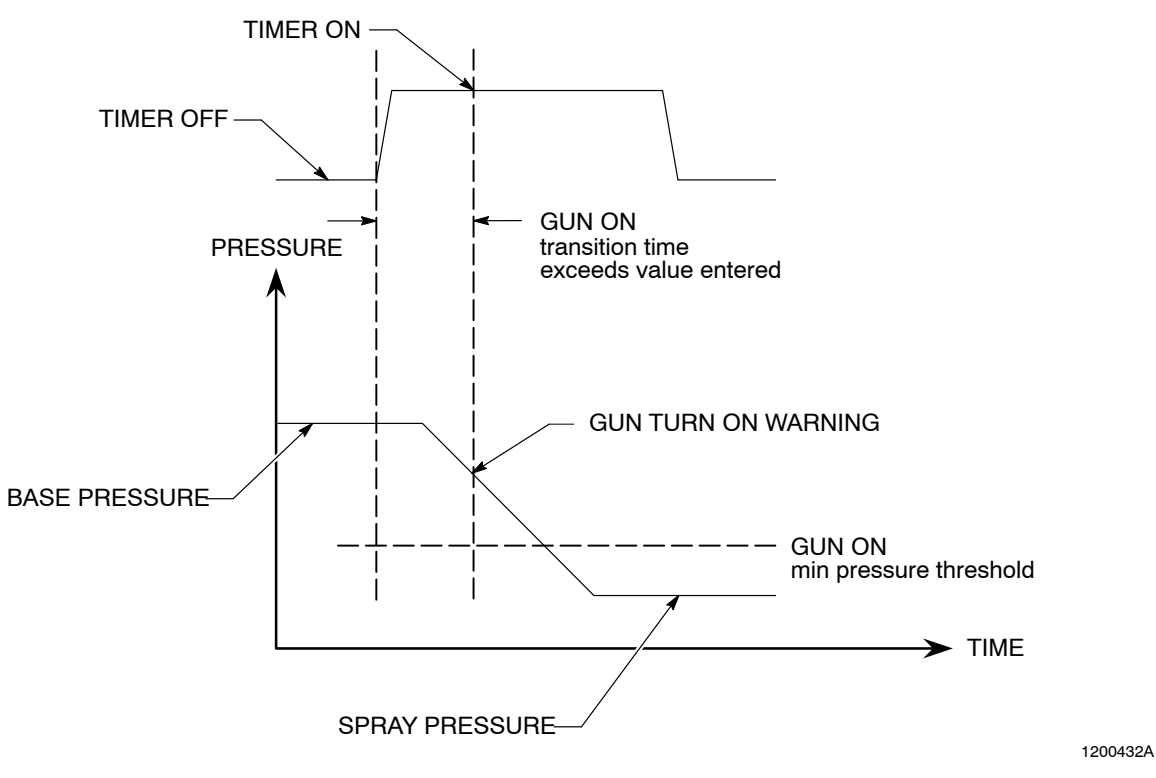

Figure 5-10 GUN OPEN SLOW Warning

| Problem                                                                                                    | Possible Cause               | Corrective Action                                                                                             |
|----------------------------------------------------------------------------------------------------|------------------------------|----------------------------------------------------------------------------------------------------|
| 6. GUN CLOSE SLOW<br>See Figure 5-11. Base                                                                                           | Defective spray gun/solenoid | Disassemble and clean the spray<br>gun. Inspect the parts for wear.<br>Replace parts as necessary.            |
| GUN OFF minimum<br>pressure before GUN OFF<br>time-out. Spray gun is<br>closing slowly. Time<br>exceeds the GUN OFF<br>time setting. |                              | For an air-operated spray gun, make<br>sure that the exhaust port on the<br>solenoid valve is not restricted. |
|                                                                                                    | Defective timer/driver       | Make sure that the spray gun input voltage and amperage meet the spray gun's specifications.                  |

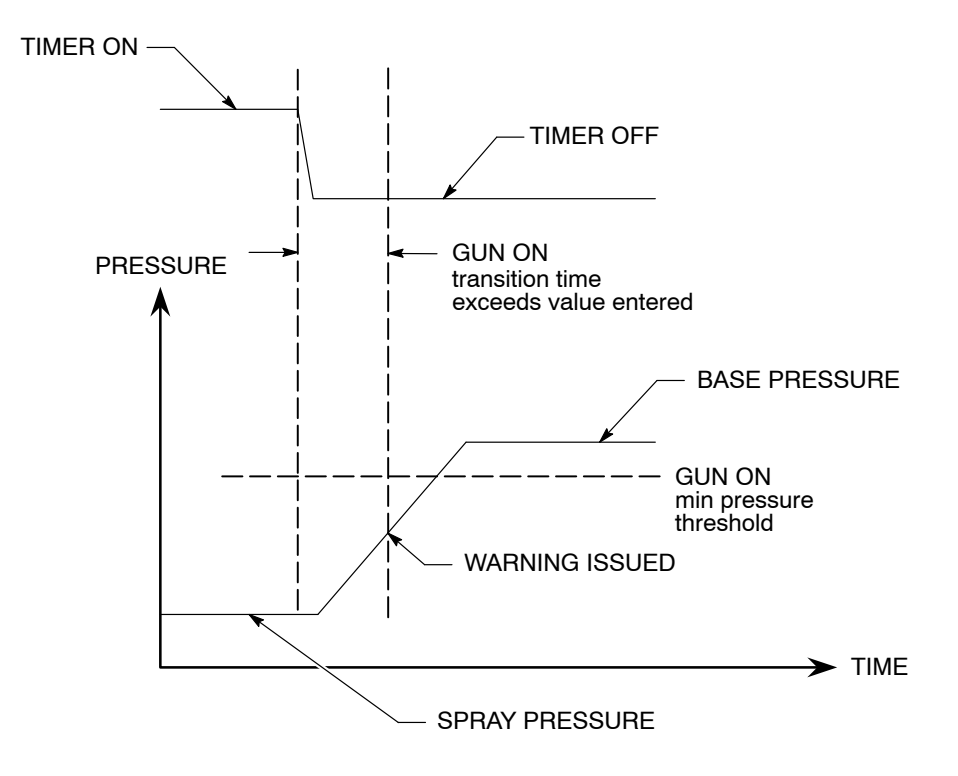

Figure 5-11 GUN CLOSE SLOW Warning

| Problem                                                                         | Possible Cause        | Corrective Action                                                                                                    |
|---------------------------------------------------------------------------------|-----------------------|----------------------------------------------------------------------------------------------------|
| 7. ELEC/MECH NOISE                                                              | Pressure transducer   | Check the pressure transducer.<br>Refer to <i>Troubleshooting the SM-1</i><br><i>Spray Monitor</i> , problem 3.            |
|                                                                                 |                       | Replace the pressure transducer                                                                                            |
| Either an electrical or<br>mechanical noise in the<br>spray system is affecting | Electrical connection | Check for loose or incorrect electrical connections. Check for any short circuits.                                         |
| the SM-1 spray monitor.                                                         |                       | Check for possible electrical noise<br>sources within the area of the SM-1<br>spray monitor and display module<br>such as, |
|                                                                                 |                       | power cables.                                                                                                    |
|                                                                                 |                       | <ul> <li>high-voltage signals routed near<br/>the modules.</li> </ul>                                                      |
|                                                                                 | Supply system         | Make sure that the pressure supply<br>to the spray gun is well-dampened<br>and has a minimum pressure<br>fluctuation.      |

# **Troubleshooting the SM-1 Spray Monitor**

|    | Problem                                            | Possible Cause                                                | Corrective Action                                                                                                    |
|----|----------------------------------------------------|---------------------------------------------------------------|----------------------------------------------------------------------------------------------------|
| 1. | POWER light off                                    | Loose or broken ground wire                                   | Check the wires for damage. Make<br>sure that the +24 Vdc and ground<br>wires are securely fastened to the<br>end cap assembly terminal block. |
|    |                                                    | Loose end cap assembly                                        | Tighten the end cap assembly<br>finger-tight.                                                                                                  |
|    |                                                    | No voltage                                                    | Check for +24 Vdc at the connector.                                                                                                    |
|    |                                                    | Bad fuse                                                      | Check the fuse and replace it if necessary.                                                                                                    |
| 2. | Module cannot be<br>found on network<br>(off-line) | Loose or broken A and B communication wires                   | Check the wires for damage. Make sure that the A and B wires are securely fastened.                                                            |
|    |                                                    | Loose end cap assembly                                        | Tighten the end cap assembly<br>finger-tight.                                                                                                  |
|    |                                                    | Network wiring                                                | Check the network wiring for any loose twisted-pairs.                                                                                          |
|    |                                                    | Module not selected for display                               | Use the display module to setup the spray monitor.                                                                                             |
|    |                                                    | Module address                                                | Set the module address to an unused address.                                                                                                   |
|    |                                                    | Module not setup for display                                  | Use the display setup and Module selection procedures.                                                                                         |
| 3. | Incorrect or no<br>pressure displayed              | Wrong pressure transducer setting                             | Check the <b>RANGE</b> setting from the <b>CONFIGURATION</b> menu.                                                                             |
|    |                                                    | Loose pressure transducer wires<br>or incorrect twisted-pairs | Check these pressure transducer<br>connections:                                                                                                |
|    |                                                    |                                                               | <ul> <li>Twisted-pair:<br/>+PRESS—white wire<br/>-PRESS—black wire</li> </ul>                                                                  |
|    |                                                    |                                                               | <ul> <li>Twisted-pair:<br/>+EXC—red wire<br/>-EXC—green</li> </ul>                                                                             |
|    |                                                    | No voltage                                                    | Check for +24 Vdc ( $\pm$ 0.5 Vdc)<br>across $\pm$ EXC pins on the SM-1<br>connector.                                                          |
|    |                                                    |                                                               | Continued                                                                                                    |

# Troubleshooting the SM-1 Spray Monitor (contd)

|    | Problem                                             | Possible Cause                                                         | Corrective Action                                                                                                    |
|----|-----------------------------------------------------|------------------------------------------------------------------------|----------------------------------------------------------------------------------------------------|
| 3. | Incorrect or no<br>pressure displayed<br>(contd.)   | No pressure transducer output voltage                                  | Check for the transducer output voltage on the PRESS pins on the SM-1 connector:                                                                                                    |
|    |                                                     |                                                                        | <ul> <li>41 bar (600 psi) transducer–<br/>dc volts = (gauge pressure/200)<br/>+1</li> </ul>                                                                                                    |
|    |                                                     |                                                                        | <ul> <li>103 bar (1500 psi) transducer–<br/>dc volts = (gauge pressure/ 300)</li> </ul>                                                                                                    |
|    |                                                     |                                                                        | If voltage is not present, replace the SM-1 spray monitor or pressure transducer.                                                                                                    |
| 4. | Counter does not<br>work                            | Counter not enabled                                                    | Check the <b>COUNTER</b> status from the <b>SM-1 SETUP</b> menu.                                                                                                    |
|    |                                                     | Loose timer connections                                                | Make sure all of the timer connections are securely fastened.                                                                                                    |
|    |                                                     | Loose end cap assembly                                                 | Tighten the end cap assembly<br>finger-tight.                                                                                                    |
|    |                                                     | Bad timer signal                                                       | Make sure that the timer is running.<br>Check the timer signal voltage and<br>polarity on the TIMER pins of the<br>SM-1 connector. Replace the SM-1<br>spray monitor if voltage and polarity<br>are not present. |
|    |                                                     | Spray monitor not calibrated                                           | Calibrate the spray monitor and set the counter to ON.                                                                                                    |
| 5. | Module will not<br>calibrate                        | Wrong nozzle or CO-plate                                               | Make sure that the correct nozzle and CO-plate are installed.                                                                                                    |
|    |                                                     | Wrong FLOW RATE or ORIFICE DESIGNATOR, entered in the calibration menu | Enter the correct data from the <b>CALIBRATION</b> screen.                                                                                                    |
|    |                                                     | Insufficient number of timing<br>pulses                                | Complete four successive spray cycles while calibrating.                                                                                                    |
|    |                                                     | Bad transducer                                                         | Refer to problem 3.                                                                                                    |
|    |                                                     | Bad <b>TIMER</b> signal connection                                     | Refer to problem 4.                                                                                                    |
|    |                                                     | Bad gun or driver                                                      | Refer to problem 4.                                                                                                    |
| 6. | Warning, alarm lights,<br>and relays do not<br>work | Bad LEDs                                                               | Use the <b>TEST</b> function to test the LEDs. Replace the SM-1 spray monitor if the test fails.                                                                                                    |
|    |                                                     | Bad relays                                                             | Use the <b>TEST</b> function to test the relays. Replace the SM-1 spray monitor if the test fails.                                                                                                    |

# Section 6 Parts

### Introduction

To order parts, call the Nordson Customer Service Center or your local Nordson representative. Use this five-column parts list, and the accompanying illustration, to describe and locate parts correctly.

#### Using the Illustrated Parts List

Numbers in the Item column correspond to numbers that identify parts in illustrations following each parts list. The code NS (not shown) indicates that a listed part is not illustrated. A dash (—) is used when the part number applies to all parts in the illustration.

The number in the Part column is the Nordson Corporation part number. A series of dashes in this column (- - - - -) means the part cannot be ordered separately.

The Description column gives the part name, as well as its dimensions and other characteristics when appropriate. Indentions show the relationships between assemblies, subassemblies, and parts.

- If you order the assembly, items 1 and 2 will be included.
- If you order item 1, item 2 will be included.
- If you order item 2, you will receive item 2 only.

The number in the Quantity column is the quantity required per unit, assembly, or subassembly. The code AR (As Required) is used if the part number is a bulk item ordered in quantities or if the quantity per assembly depends on the product version or model.

Letters in the Note column refer to notes at the end of each parts list. Notes contain important information about usage and ordering. Special attention should be given to notes.

| ltem | Part    | Description | Quantity | Note |
|------|---------|-------------|----------|------|
| —    | 0000000 | Assembly    | 1        |      |
| 1    | 000000  | Subassembly | 2        | A    |
| 2    | 000000  | • • Part    | 1        |      |

## **SM-1 Spray Monitor Parts**

| ltem       | Part             | Description                                                               | Quantity | Note |
|------------|------------------|---------------------------------------------------------------------------|----------|------|
|            | 159716           | MODULE, SM-1 Spray Monitor, CanWorks                                      | 1        |      |
| 1          |                  | HOUSING                                                                   | 1        | A    |
| 2          |                  | PCA, configured, SM-1                                                     | 1        | A    |
| 3          | 933606           | <ul> <li>CONNECTOR, board edge/screw terminal,<br/>12-position</li> </ul> | 1        |      |
| 4          | 168549           | <ul> <li>PLATE, Spray Monitor, end cap, 12-position</li> </ul>            | 1        |      |
| 5          | 981599           | <ul> <li>SCREW, pan head, #4-40 x 0.750, zinc-plated steel</li> </ul>     | 4        |      |
| 6          | 983101           | <ul> <li>WASHER, lock, E, internal, #4, zinc-plated<br/>steel</li> </ul>  | 4        |      |
| 7          | 984104           | HEX NUT, machined, #4-40, zinc-plated steel                               | 4        |      |
| 8          | 981637           | <ul> <li>SCREW, flat head, #6-32 x 0.437, zinc-plated steel</li> </ul>    | 1        | A    |
| 9          | 933605           | <ul> <li>CONNECTOR, board edge/screw terminal,<br/>6-position</li> </ul>  | 1        |      |
| 10         | 168550           | <ul> <li>PLATE, network/power, end cap, 4-position</li> </ul>             | 1        |      |
| 11         | 326947           | MOUNTING CLIP, DIN, 35-mm rail                                            | 1        |      |
| 12         | 982164           | <ul> <li>SCREW, pan head, slotted, M4 x 6, zinc</li> </ul>                | 3        |      |
| NOTE A: Th | ese parts are ir | ncluded in the spray monitor replacement kit, part 16854                  | 47.      |      |

See Figure 6-1.

# **Recommended Spare Parts**

Keep these parts on hand to reduce downtime. Order the parts necessary for your system.

**NOTE:** There are three transducers available. Refer to the part number on your unit for replacement.

| Part   | Description                                                    | Note |
|--------|----------------------------------------------------------------|------|
| 333055 | 1500-psi TRANSDUCER, with amplifier                            |      |
| 771220 | 600-psi TRANSDUCER, with amplifier                             |      |
| 332768 | 600-psi TRANSDUCER, high temperature, (400 °F), with amplifier |      |
| 168547 | KIT, monitor, spray, replacement                               |      |
| 939908 | FUSE, 0.200 A, Slo-Blo, 250 V, 5 x 20                          |      |
| 166943 | SWIVEL ASSEMBLY for 1500 psi transducer                        |      |
| 168549 | KIT, spray monitor end cap                                     |      |
| 168550 | KIT, network/power end cap                                     |      |

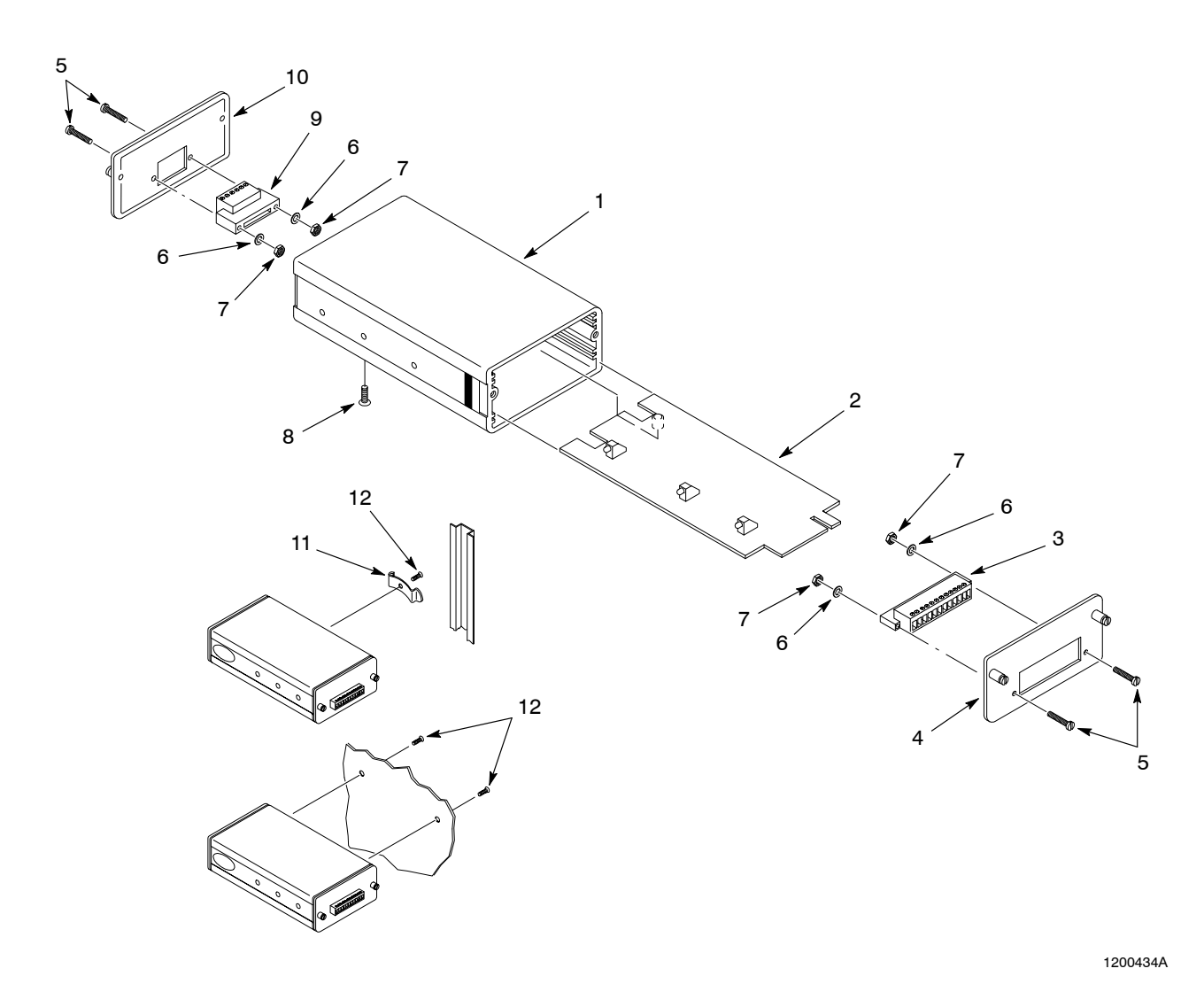

Figure 6-1 SM-1 Spray Monitor Parts

© 2003 Nordson Corporation
# Section 7 Specifications

## **Physical Specifications**

| Front Panel LEDs    | Green:                                                                                  | Power                                                               |  |  |  |
|---------------------|-----------------------------------------------------------------------------------------|---------------------------------------------------------------------|--|--|--|
|                     | Amber:                                                                                  | Warning                                                             |  |  |  |
|                     | Red:                                                                                    | Alarm                                                               |  |  |  |
| Input/Output        | Input voltage:                                                                          | 24 Vdc, 200 mA                                                      |  |  |  |
|                     | Alarm/warning relays:                                                                   | 5 A, 250 Vac<br>5 A, 30 Vdc                                         |  |  |  |
|                     | Timer input:                                                                            | 4 Vdc minimum, 50 Vdc peak,<br>maximum pulsed signal                |  |  |  |
|                     |                                                                                         | 24 Vdc continuous, high true signal, optically isolated             |  |  |  |
|                     | Communications:                                                                         | RS-485, CanWorks protocol                                           |  |  |  |
| Environmental       | Operating temperature:                                                                  | 0–60 °C (32–140 °F)                                                 |  |  |  |
|                     | Operating humidity,<br>(non-condensing):                                                | 5–95%                                                               |  |  |  |
|                     | Storage temperature:                                                                    | -20–60 °C (-4–140 °F)                                               |  |  |  |
| Mechanical          | Mounting:                                                                               | Panel or DIN rail                                                   |  |  |  |
|                     | Screws:                                                                                 | M4, 6.35-mm (0.25-in.) maximum depth into SM-1 spray monitor module |  |  |  |
| Dimensions          | Height:                                                                                 | 3.81 cm (1.5 in.)                                                   |  |  |  |
|                     | Length:                                                                                 | 14.6 cm (5.75 in.)                                                  |  |  |  |
|                     | Width:                                                                                  | 10.16 cm (4 in.)                                                    |  |  |  |
| Weight              | 0.607 kg (21.4 oz.)                                                                     |                                                                     |  |  |  |
| Pressure Transducer | For pressure transducer specifications, refer to the <i>Pressure Transducer</i> manual. |                                                                     |  |  |  |

### **Gun Labels and Addresses**

Use this table to record the gun labels and addresses. This information is necessary for configuring the CanWorks display module.

| Gun Label | Address | Gun Label | Address | Gun Label | Address |
|-----------|---------|-----------|---------|-----------|---------|
|           |         |           |         |           |         |
|           |         |           |         |           |         |
|           |         |           |         |           |         |
|           |         |           |         |           |         |
|           |         |           |         |           |         |
|           |         |           |         |           |         |
|           |         |           |         |           |         |
|           |         |           |         |           |         |
|           |         |           |         |           |         |
|           |         |           |         |           |         |
|           |         |           |         |           |         |
|           |         |           |         |           |         |
|           |         |           |         |           |         |
|           |         |           |         |           |         |
|           |         |           |         |           |         |
|           |         |           |         |           |         |
|           |         |           |         |           |         |
|           |         |           |         |           |         |
|           |         |           |         |           |         |
|           |         |           |         |           |         |
|           |         |           |         |           |         |
|           |         |           |         |           |         |
|           |         |           |         |           |         |
|           |         |           |         |           |         |
|           |         |           |         |           |         |
|           |         |           |         |           |         |
|           |         |           |         |           |         |
|           |         |           |         |           |         |

## **DECLARATION of CONFORMITY**

#### **PRODUCT**:

CanWorks Spray Control System

#### **APPLICABLE DIRECTIVES:**

89/392/EEC (Machinery)

#### STANDARDS USED TO VERIFY COMPLIANCE:

EN292 EN60204

#### **PRINCIPLES:**

This product has been manufactured according to good engineering practice.

The product specified conforms to the directive and standards described above.

Kark Jacka

Mark Gacka Vice President, Container Business Group

Date: 29 November 95

Nordson

Nordson Corporation • Westlake, Ohio